# High-Tech Radiology Site-of-Care

Provider Forum for Cigna

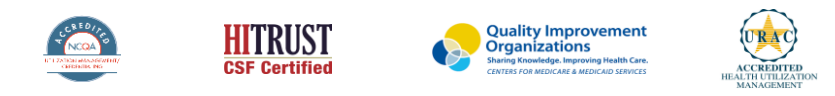

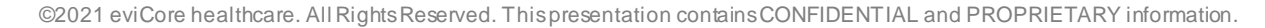

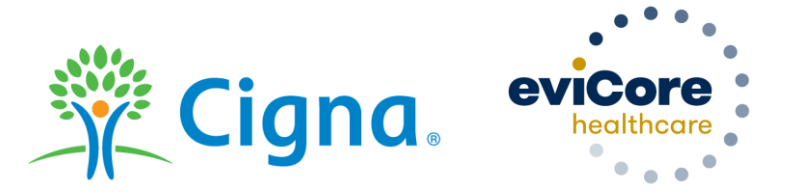

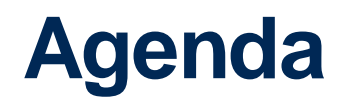

- Background
- Understanding the Cigna High-Tech Radiology Site-of-Care Program
- Program Specifics
- Provider Resources
- Questions and Answers

## **Radiology – Our Experience**

eviCore healthcare (eviCore), a Cigna affiliate, provides industry-leading benefit management solutions for key medical segments, including advanced radiology imaging.

Our focus and commitment is to provide quality, cost-effective, and patient-centric care for Cigna customers.

## 24 Years Managing Radiology Bervices Client Experience 50+ Regional and National Clients Case Statistics 37k+ requests processed per day

#### Memberships Managed

25.5M Commercial Members

2M Medicare Members

6.5M Medicald Members

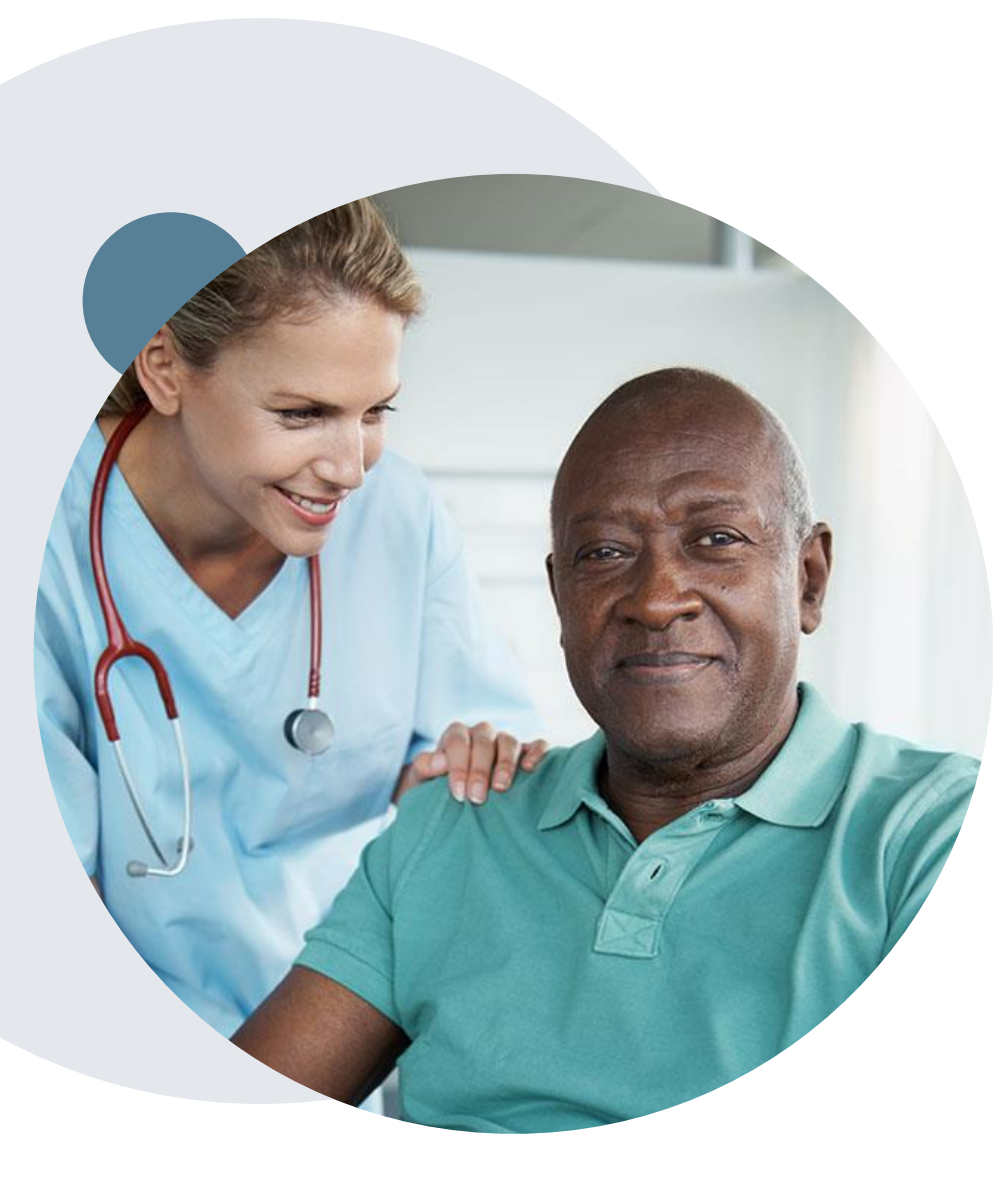

## How will site-of-care work?

The High-Tech Radiology Site-of-Care program includes a medical necessity review of the site-of-care for computed tomography (CT) scans and magnetic resonance imaging (MRI) for certain Cigna customers.

eviCore reviews requests to ensure customers are directed to an appropriate alternative site of service, such as a freestanding facility, rather than an outpatient hospital setting (when available), except in situations where the use of an outpatient hospital setting is required due to the patient's clinical condition.

On September 1, 2021, this program will be expanded to include customers with self funded plans.\* With this expansion, all Cigna commercial (Non-Medicare) customers may be subject to the site-of-care medical necessity review. This program is already in effect for customers with fully insured plans (August 1,2020) and Individual and Family Plans (January 1,2021).

\* We may not review the "site-of-care" in all geographic markets, pending regulatory approval and/or network considerations.

## What this means for providers

Will the precertification/prior authorization submission process change?

- There is no change to the process for initiating precertification requests for customers with benefit plans that include a site-of-care medical necessity review. There is also no change when ordering providers select a freestanding radiology center or another office-based location.
- If a provider requests approval for an outpatient hospital setting and does not provide clinical rationale consistent with coverage policy criteria, we will deny authorization for the site of service. Medical records may also be required to support the clinical rationale.

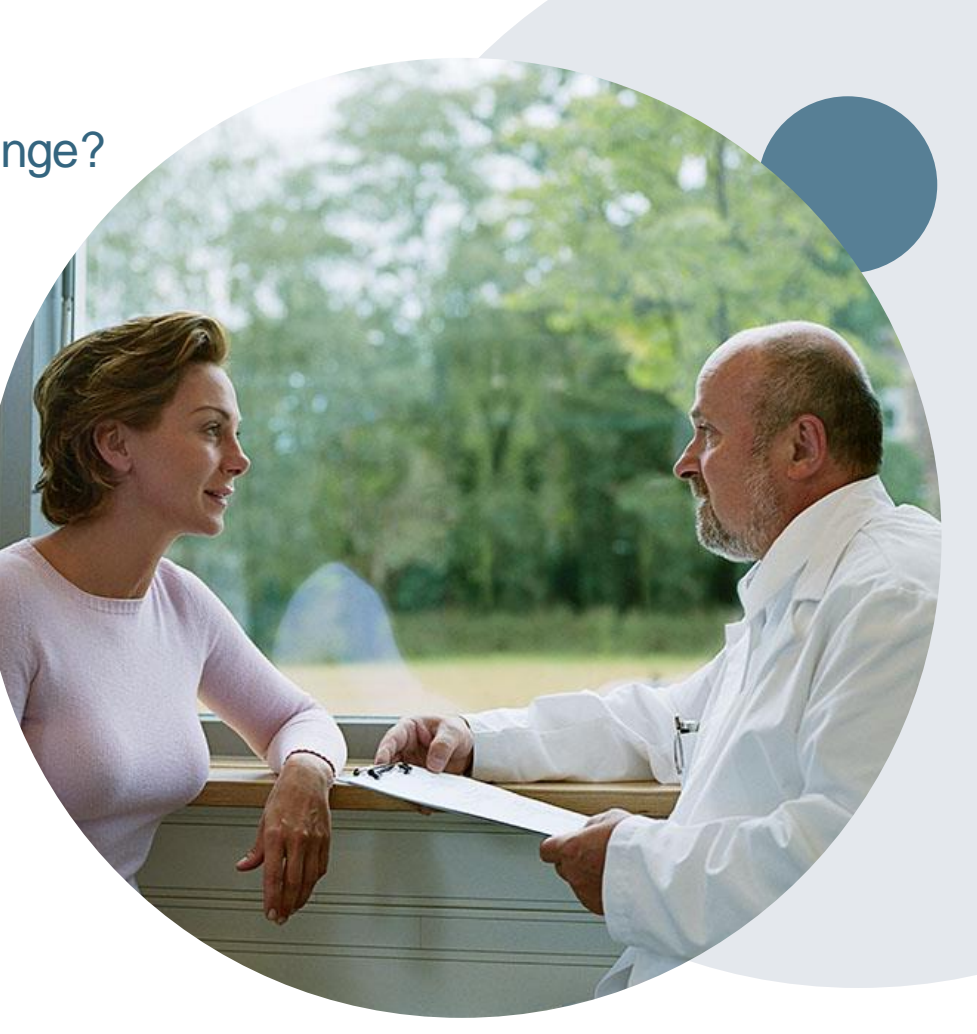

## Site-of-Care: High-tech Radiology Coverage Policy

The clinical policy is used to help determine the medical necessity of the requested site-of-care for certain Cigna customers.

The full clinical policy, Site-of-Care: High-tech Radiology (0550), is located at <u>www.eviCore.com/Cigna</u>. Medical Coverage Policy

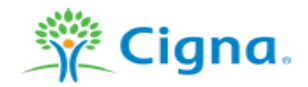

| Effective Date         | 02/22/2021 |
|------------------------|------------|
| Next Review Date       | 03/15/2022 |
| Coverage Policy Number | 0550       |

#### Site of Care: High-tech Radiology

| Table of Contents                |   |
|----------------------------------|---|
| 0 i                              |   |
| Overview                         |   |
| Coverage Policy                  | 1 |
| General Background               | 2 |
| Medicare Coverage Determinations | 3 |
| Coding/Billing Information       | 3 |
| References                       | 3 |
|                                  |   |

#### Related Coverage Resources

eviCore High-tech Radiology (Imaging) guidelines

#### INSTRUCTIONS FOR USE

The following Coverage Policy applies to health benefit plans administered by Cligna Companies. Certain Cligna Companies and/or lines of business only provide utilization review services to clients and do not make coverage determinations. References to standard benefit plan language and coverage determinations do not apply to those clients. Coverage Policies are intended to provide guidance in interpreting certain standard benefit plans administered by Cligna Companies. Please note, the terms of a customer's particular benefit plans output to those clients. Coverage, Summary Plan Description (SPD) or similar plan document plan (Group Service Agreement, Evdence of Coverage, Certificate of Coverage, Summary Plan Description (SPD) or similar plan document gray offer significantly from the standard benefit plans upon which these Coverage Policies are based. For example, a customer's benefit plan document may contain a specific exclusion related to a topic addressed in a Coverage Policy. In the event of a conflict, a customer's benefit plan document always supersedes the information in the Coverage Policies are based. For example, a customer's based coverage mandate, benefits are utilmately determined by the terms of the applicable benefit plan document. Coverage determinations in each specific instance require consideration of 1) the terms of the applicable benefit plan document. Coverage determinations in each specific laws/negulations; 3) any relevant collateral source materials including Coverage Policies and; 4) the specific facts of the particular situation. Coverage Policies relate exclusively to the administration of the administration of the administration of sources are not recommendations for treatment and should never be used as treatment guidelines. In certain markets, delegated vendor guidelines may be used to support medical necessity and other coverage determinations.

#### Overview

This Coverage Policy addresses the medical necessity of a hospital-based imaging department or facility for the following high-tech imaging services: magnetic resonance imaging (MRI), magnetic resonance angiography (MRA), computed tomography (CT), and computed tomography angiography (CTA).

#### Coverage Policy

A high-tech imaging service (i.e. MRI/MRA/CT/CTA) must meet applicable medical necessity criteria for coverage. When coverage criteria are met for the requesting imaging procedure, this coverage policy is used to help determine the medical necessity of the requested site of care.

A high-tech imaging procedure in a hospital-based imaging department or facility is considered medically necessary for an individual with ANY of the following indications:

- age 18 and under
- requires obstetrical observation

Page 1 of 4 Medical Coverage Policy: 0550

6

## Site-of-Care: High-tech Radiology Coverage Policy

The policy includes:

- Overview of the policy
- Review of what is/isn't covered
- General Background including site-of-care definitions and Professional Societies/Organizations position
- Coding/Billing Information including a link to the Cigna Precertification Procedure List

Medical Coverage Policy

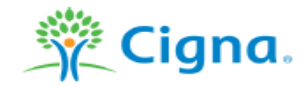

| Effective Date         | 02/22/2021 |
|------------------------|------------|
| Next Review Date       | 03/15/2022 |
| Coverage Policy Number | 0550       |

#### Site of Care: High-tech Radiology

| Table of Contents                |   |
|----------------------------------|---|
| Overview.                        | 1 |
| Coverage Policy                  | 1 |
| General Background               | 2 |
| Medicare Coverage Determinations | 3 |
| Coding/Billing Information       | 3 |
| References                       | 3 |
|                                  |   |

Related Coverage Resources

eviCore High-tech Radiology (Imaging) guidelines

#### INSTRUCTIONS FOR USE

The following Coverage Policy applies to health benefit plans administered by Clgna Companies. Certain Clgna Companies and/or lines of business only provide utilization review services to clients and do not make coverage determinations. References to standard benefit plan language and coverage determinations do not apply to ftose clients. Coverage Policies are Intended to provide guidance in Interpreting certain standard benefit plans administered by Clgna Companies. Please note, the terms of a customer's particular benefit plans outminstered by Clgna Companies. Please note, the terms of a customer's particular benefit plan occument [faroup Service Agreement, Evidence of Coverage, Certificate of Coverage, Summary Plan Description (SPD) or similar plan document [may differ significantly from the standard benefit plans upon which these Coverage Policies are based. For example, a customer's benefit plan document may contain a specific exclusion related to a topic addressed in a Coverage Policy. In the event of a conflict, a customer's benefit plan document always supersedes the Information in the Coverage Policies are based. For example, a customer's based to instance require consideration of 1) the terms of the applicable benefit plan document. Coverage determinations in each specific instance require consideration of 1) the terms of the applicable benefit plan document. Coverage determinations in each specific laws/negulations; 3) any relevant collateral source materials including Coverage Policies and; 4) the specific facts of the particular situation. Coverage Policies relate exclusively to the administration of health benefit plans. Coverage Policies are not recommendations for treatment and should never be used as treatment guidelines. In certain markets, delegated vendor guidelines may be used to support medical necessity and other coverage determinations.

#### Overview

This Coverage Policy addresses the medical necessity of a hospital-based imaging department or facility for the following high-tech imaging services: magnetic resonance imaging (MRI), magnetic resonance angiography (MRA), computed tomography (CT), and computed tomography angiography (CTA).

#### Coverage Policy

A high-tech imaging service (i.e. MRI/MRA/CT/CTA) must meet applicable medical necessity criteria for coverage. When coverage criteria are met for the requesting imaging procedure, this coverage policy is used to help determine the medical necessity of the requested site of care.

A high-tech imaging procedure in a hospital-based imaging department or facility is considered medically necessary for an individual with ANY of the following indications:

- age 18 and under
- requires obstetrical observation

Page 1 of 4 Medical Coverage Policy: 0550

7

### Web portal submission experience: What's new?

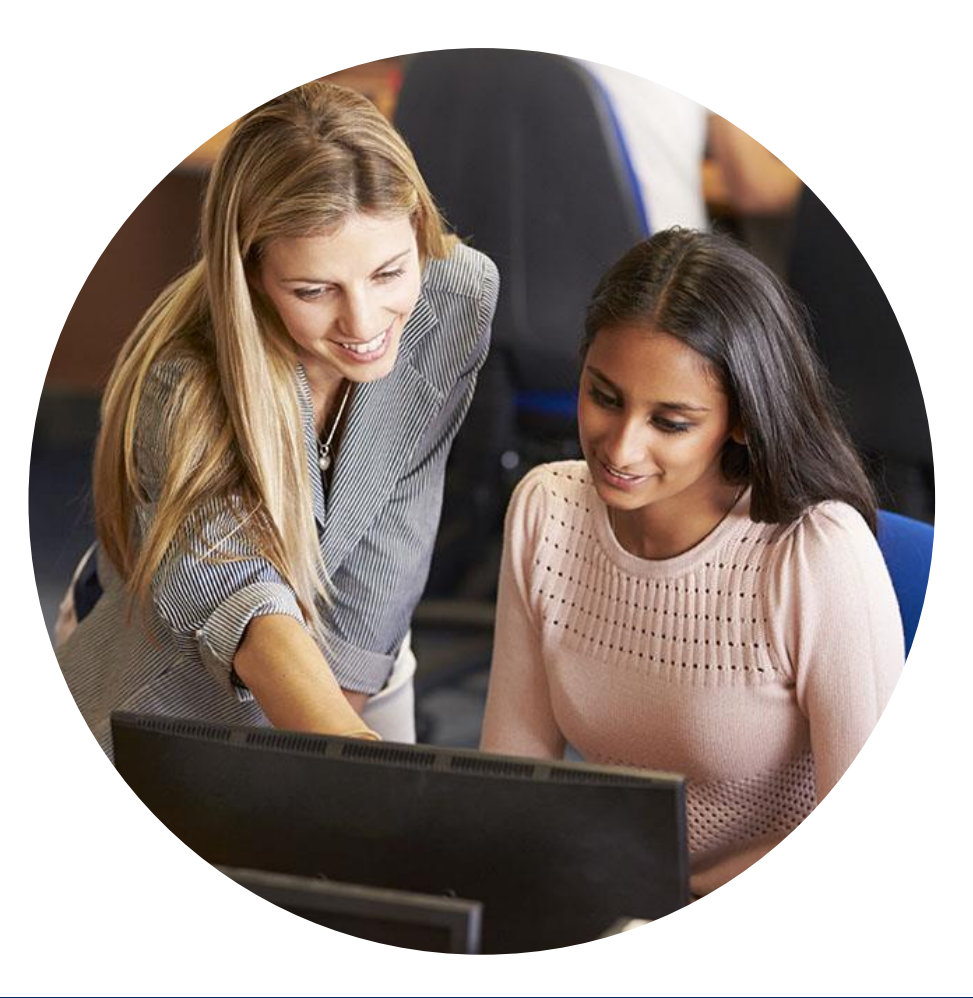

## If the member is included in the site-of-care program, a list of facilities will be offered during case build.

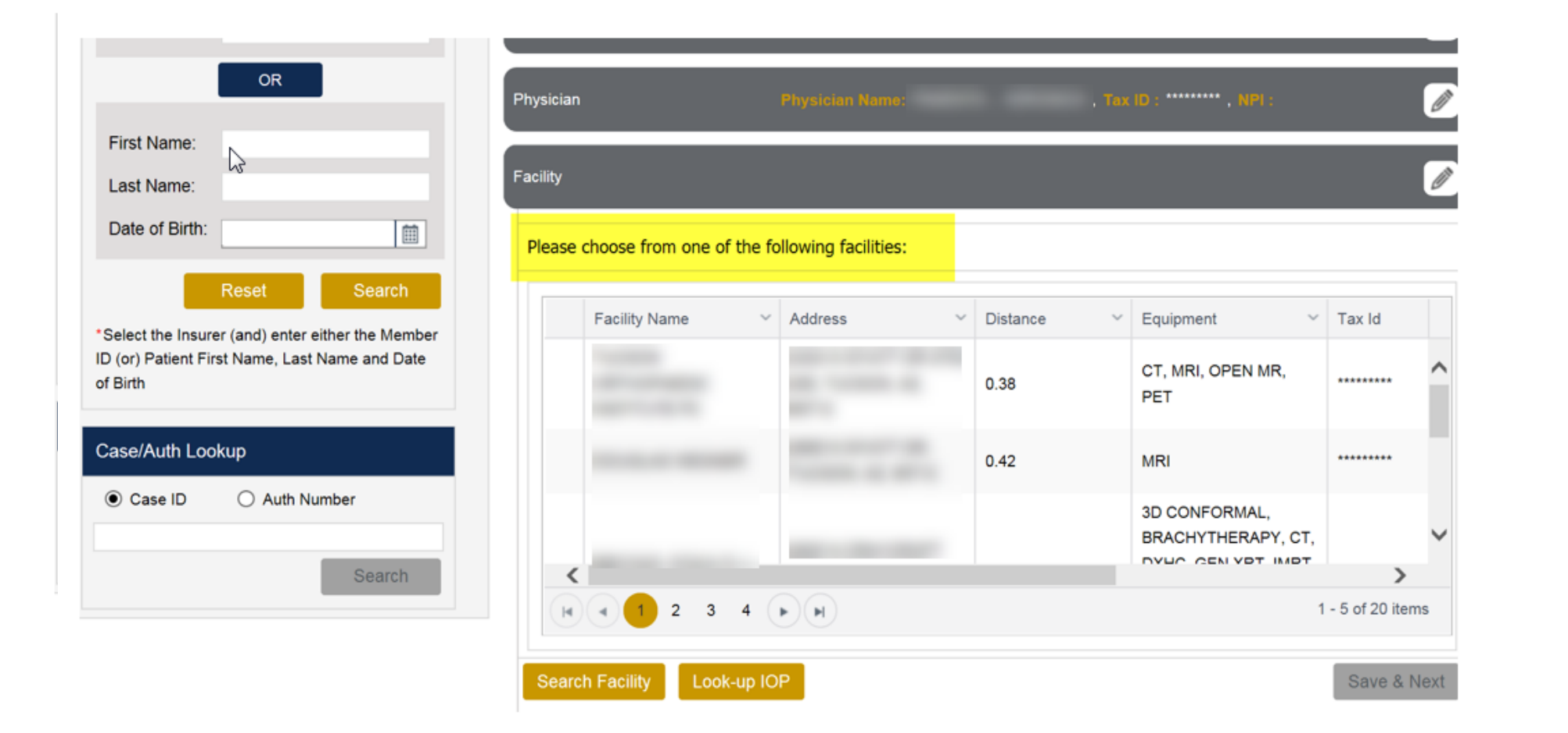

The *information* on this slide is for educational purposes only and the actual provider experience on the portal may be different.

### **Case Creation – Facility**

- Select a facility or search by clicking the Search Facility button and entering the Facility Name, Tax ID, or NPI number. For in-office procedures, click the Look-Up IOP button, and choose from the list.
- Once the correct facility displays, select by clicking on the record. Then hit "Save & Next."

| A PATIENT & CASE LOOKEP                                                                                        | CASE DETAIL                |                                                                             |                                                                                           |            | 2                   |
|----------------------------------------------------------------------------------------------------|----------------------------|-----------------------------------------------------------------------------|-------------------------------------------------------------------------------------------|------------|---------------------|
| Patient Lookup Insurer* MEDSOLUTIONS DEX                                                                       | Marries .                  | Investor MEDIOLUTIONS DEM<br>Investo Pranting and Mar DENO P<br>Trans Tanga | D Receive de XY200082<br>ROORAN - PA RED<br>Receive d'Inne                                | Green WALE |                     |
| Member ID xy200002                                                                                             | OPTICO                     | 121 (Salas   2021) (CECasas 142                                             | 1.462                                                                                     |            | 0                   |
| ©                                                                                                    | Physician                  | Physicae Rever. DDCTDH , 1287-                                              | The St Contactor Sectors 200                                                              |            | Ø                   |
| Last Name                                                                                                    | Failey                     |                                                                             |                                                                                           |            | Z                   |
| Date of Birth.                                                                                                 | Please choose one of the 1 | blowing facilities:                                                         |                                                                                           |            |                     |
| "Select the Pourse (and) online other the Member<br>(D) (or) Patient Finit Name, Last Name and Date<br>of Brth | Facility Name              | <ul> <li>Address</li> <li>Datarce</li> <li>a.m.</li> </ul>                  | - Epipmer - Takie<br>adularet                                                             | - NH - Ta  | areny Cade          |
| Case O O Auto Number                                                                                           |                            |                                                                             | 30 CONFORMAL<br>ARTHROORAM,<br>BRACHYTHERAPY,<br>DOMP JOINT, COMP<br>MSK, COMP SPINE, CT. |            |                     |
|                                                                                                    | · · · · · ·                | 2                                                                           |                                                                                           |            | 3<br>1-2 if 2 here. |

The *information* on this slide is for educational purposes only and the actual provider experience on the portal may be different.

### If a facility is chosen that is not a free standing facility there will be an informational screen with a list of possible exception options

The customer's benefit requires the procedure be administered at the least intensive setting in order to be covered. The site you have selected may not be considered medically necessary. Please Note: You may change your facility selection to one of the above at any time before proceeding with the clinical review.

Do any of the following apply to this request? Is the patient under 18 years of age? If no, does the patient:

require obstetrical observation;

require perinatology services;

-require imaging related to transplantation services at an approved transplantation facility;

-have a known CT contrast allergy and use of that contrast agent is planned;

-have a known MR contrast allergy and use of that contrast agent is planned;

-require moderate or deep sedation or general anesthesia for the imaging procedure and freestanding facilities providing such sedation are not available

-have a documented diagnosis of claustrophobia requiring open magnetic resonance imaging which is not available in a freestanding facility;

-have a documented diagnosis of systemic cancer, where previous imaging has been performed at a hospital location and is necessary for continuity of care;

-is imaging outside the hospital-based imaging department or facility expected to adversely impact care?

If the answer is "no" to any of the preceding:

-is a surgery or procedure being performed at the hospital for which pre-operative or pre-procedure imaging is an integral component of the procedure; -or is equipment for the size of the individual only available at a hospital-based imaging facility?

If "yes" to any of the above, please select which applies from this list. If none apply, please select "none of the above."

If 'None of the Above' override is chosen:

This service is not eligible for coverage if rendered at the facility you have selected. By choosing 'None of the Above' you attest there is no medical reason for selecting this location and the site will be DENIED. Please proceed with providing information regarding the procedure(s) requested for medical necessity determination.

. <del>. .</del>

|        | Facility Na      | me ~                                                      | Address                                                   | ~ D | listance ~         | Equipment                                                                                           | $\sim$ | Tax Id    | ~ | NPI        | ~        | Тахо            |   |
|--------|------------------|-----------------------------------------------------------|-----------------------------------------------------------|-----|--------------------|----------------------------------------------------------------------------------------------------|--------|-----------|---|------------|----------|-----------------|---|
|        | HUNT REGI        | Select Reas<br>Req Obstetr<br>Req Perinate<br>Req Imaging | on<br>ical Observation<br>ology Srvcs<br>g for Transplant |     | 8                  | CARDIACIMPLNTBL,<br>COMP JOINT, COMP<br>MSK, COMP SPINE, (<br>DXHC, FSLP, MRI,<br>NCM, PAIN MGMT, P | CT,    | *****7293 |   | 1598750721 |          | 19320(<br>282ND | ÷ |
| •      |                  | Req Modera<br>Claustropho<br>Systemic Ca<br>Special Equi  | ite or Deep Sedatio<br>bic<br>ancer<br>ipment Due to Size |     |                    |                                                                                                    |        |           |   |            | 1 - 1 of | ►<br>1 items    |   |
|        |                  | Integral to P<br>Image Integ                              | re Op Procedure<br>ral to Procedure                       |     |                    |                                                                                                    |        |           |   |            |          | <b>.</b>        | ? |
| The se | elected facility | Adverse Effe<br>Oncology Cl<br>None of the                | ect<br>linical Trial<br>Above                             |     | itional confirmati | ion.                                                                                                |        |           |   |            |          |                 |   |
| Overri | de Reason:       | Select Reas                                               | on                                                        | ~   | • •                | verride Reason Descript                                                                             | tion:  |           |   |            |          |                 |   |

### If you have entered an exception reason

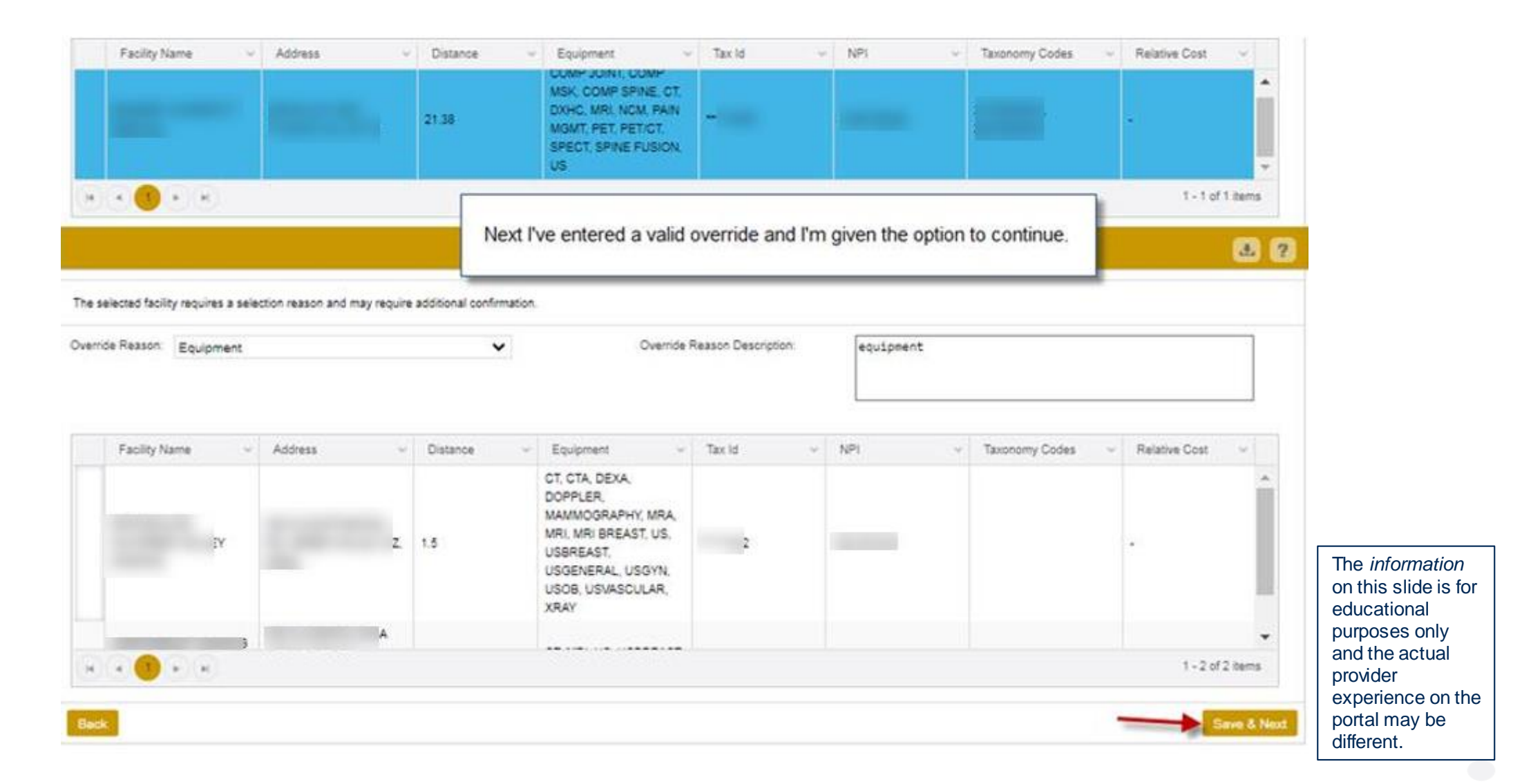

©eviCore healthcare. All Rights Reserved. This presentation contains CONFIDENTIAL and PROPRIETARY information.

### When "None of the Above" is chosen from the list

|  | _ |   |  |
|--|---|---|--|
|  | _ | _ |  |
|  |   |   |  |
|  |   |   |  |
|  |   |   |  |
|  |   |   |  |

pairs pertextulogy arrenters; require integing related to transplantation services at an approved transplantation facility; have a known contrast allergy and use of that contrast agent is planned; equire moderate or deep sedation or general anesthesia for the imaging procedure and freestanding facilities providing such sodation are not available have a documented diagnosis of claustrophobia requiring open magnetic resonance imaging which is not available in a freestanding facility: have a documented diagnosis of systemic cancer or other chronic dehilitating filmess, where previous imaging has been performed at a hospital location and is necessary for contausity of care; is imaging outside the hospital based imaging department or facility expected to adversely impact or delay care? If the annual is "m" to any of the precedent: is a surgery or procedure being performed at the hospital for which pre-operative or pre-procedure imaging is an integral component of the procedure; or is excitation of the size of the individual only available at a hospital hosed avaging lacikty? If "yes," to any of the above, please mint which applies from this list. If your apply, please pdiot," none of the above." If Tensor of the Alexest owneds is chester. This service is not eligible for some part of our have selected. By chestery over affect for some for selecting this location and the safe will be UEREES. Heate p the procedure(s) requested for modical necessity determination. ATTENTION Facility Name By choosing "None of the Above" you are confirming there is no clinical rationale for this site to be selected, and your site of care will be denied. For a site approval please close this window, select the BACK button to search for a new facility, and select a site from the list of approved freestanding facilities before submitting the case. . . The selected facility requires a selection reason and may require additional confirmation. **Overside Reason Description** Owwride Financia: None of the Above

©eviCore healthcare. All Rights Reserved. This presentation contains CONFIDENTIAL and PROPRIET ARY information.

The *information* on this slide is for educational purposes only

and the actual provider

experience on the portal may be different.

### When "None of the Above" is chosen from the list

| Facility Name                  | - Address              |               | Distance          | - 1            | Equipment                                                                                              | - Tax id       | i.           | NPI                    | 4           | Taxonomy Codes       | 4        | Relative Cost   | *         |
|--------------------------------|------------------------|---------------|-------------------|----------------|----------------------------------------------------------------------------------------------------|----------------|--------------|------------------------|-------------|----------------------|----------|-----------------|-----------|
|                                |                        |               | 21.38             | O M D M S      | OMP JOINT COMP<br>SK. COMP SPINE C<br>XHC, MRI, NCM, PA<br>GMT, PET, PETICT,<br>PECT, SPINE FUSIC<br>S | 17.<br>IN      |              |                        |             |                      |          | -               | Ĵ         |
| ( <b>8 8 9 1</b>               | <i></i>                |               |                   |                |                                                                                                    |                |              |                        |             |                      |          | 1 - 1 0         | f 1 items |
|                                |                        |               |                   |                |                                                                                                    |                |              |                        |             |                      |          |                 | -         |
|                                |                        |               |                   |                |                                                                                                    |                |              |                        |             |                      |          |                 | 8         |
| selected facility requires a : | selection reason and n | nay require a | dditional confirm | nation.        |                                                                                                    |                |              |                        |             |                      |          |                 |           |
| ride Reason None of th         | e Above                |               |                   | -              | Over                                                                                                   | ide Reason Des | ription      | none                   |             |                      |          |                 | 1         |
|                                |                        |               |                   |                |                                                                                                    |                | 0.012200     |                        |             |                      |          |                 |           |
|                                |                        |               |                   |                |                                                                                                    |                |              |                        |             |                      |          |                 |           |
| For the Alexand                |                        |               |                   |                |                                                                                                    |                |              | 1.000                  |             |                      |          | Public Prot     |           |
| Pacety Name                    | - Adoress              | ~             | Distance          | ~ E            | quipment                                                                                               | Ulax 15        |              | 1001                   | ×.          | Taxonomy Codes       | ~        | Relative Cost   |           |
|                                |                        |               |                   | DC             | PPLER.                                                                                                 |                |              |                        |             |                      |          |                 | 1         |
|                                |                        |               |                   | M              | MMOGRAPHY, MRJ                                                                                         | <u>م</u>       |              |                        |             |                      |          |                 | - 1       |
|                                |                        |               | 1.5               | US<br>US<br>XR | BREAST,<br>GENERAL, USGYN<br>OB, USVASCULAR,                                                           |                |              |                        |             |                      |          |                 |           |
|                                |                        |               |                   |                |                                                                                                    |                |              |                        |             |                      |          |                 |           |
|                                |                        |               |                   |                |                                                                                                    |                |              |                        |             |                      |          | 1-20            | 12 items  |
|                                |                        |               | -                 |                |                                                                                                    |                |              |                        |             |                      | _        |                 |           |
| ck                             |                        |               | Fina              | lly l've       | selected non                                                                                           | e of the ab    | ove for      | override re            | ason, r     | nember info          |          |                 | Save & N  |
|                                |                        |               | reque             | st form        | comes up a                                                                                             | nd the use     | r can co     | ontinue to s           | submit      | on next page.        |          | _               |           |
| BER CONTACT INFOR              | MATION                 |               | -                 |                |                                                                                                    |                |              |                        |             |                      | -        |                 |           |
| atient will be contacted by    | y eviCore to discuss   | facility opti | ons.              |                |                                                                                                    |                |              |                        |             |                      |          |                 |           |
| ne number, email or Except     | ion reason must be en  | tered 4       | -                 |                |                                                                                                    | If you are     | mable to pro | ovide member o         | ontact info | mation for this pati | ent, ple | ase choose a re | ason belo |
| e Number:                      |                        |               | 2                 |                |                                                                                                    | Select R       | asons        | ~                      |             |                      |          |                 |           |
| ste Number                     |                        |               |                   |                |                                                                                                    | Telephonic     | contact with | the member may         | be require  | đ                    |          |                 |           |
|                                |                        |               |                   |                |                                                                                                    | reachinging    |              | and trade to be street | an induite  | <b>1</b>             |          |                 |           |
|                                |                        |               |                   |                |                                                                                                    |                |              |                        |             |                      |          |                 |           |

The *information* on this slide is for educational purposes only and the actual provider experience on the portal may be different.

Save & Next

#### ©eviCore healthcare. All Rights Reserved. This presentation contains CONFIDENTIAL and PROPRIET ARY information.

14

### **Member Information**

| Facety Tending Rame, SWINER UNIVERSITY MEDIC .                                                                                                    |                                                                                                    |                                                                                                 |
|----------------------------------------------------------------------------------------------------|----------------------------------------------------------------------------------------------------|-------------------------------------------------------------------------------------------------|
| MEMBER CONTACT INFORMATION                                                                                                    | 2                                                                                                    |                                                                                                 |
| The Patient will be contacted by eviCore to discuss facility options.                                                                                                    |                                                                                                    |                                                                                                 |
| A phone number: email of Exception reason must be entered<br>Mobile Number:<br>Email                                                                                                    | If you are unable to provide member contact information for this patient, please choose a reason below:<br>Select Pleasances v Telephonic contact with the member may be required                                                                                                    |                                                                                                 |
| Please review the case certails before submitting the case. You can edit the CPT.ICO. Pr<br>presented with a Durvey to answer few questions about this request.<br>At Fair notifications for this case will be sent to (000) 000-0000. Please verify that it is to<br>Until a case number appears for this request, it is not a submitted case and it will not be<br>I acknowledge that the clinical information submitted to support this authorization rec | yspan and Facility information. The case details can't be changed once you press the Submit button. Once the case is submitted, you may be<br>meet. If you would like to change your Fax humber, please clock on the gase can on the top hight of the page for the Account info spreen,<br>reviewed for medical necessity. Please ensure all steps are completed in order to receive a case humber<br>weet is accurate and specific to this member, and that all information has been provided. I have no further information to provide at this time. | The information                                                                                 |
|                                                                                                    | Same                                                                                                    | on this slide is<br>educational<br>purposes only<br>and the actual<br>provider<br>experience on |

on this slide is for educational purposes only and the actual provider experience on the portal may be different.

15

### **Prior Authorization Outcomes**

#### What is changing?

For memberships included in the site-of-care program, there will be a separate medical necessity review for:

- The requested procedure
   AND
- The requested site-of-care

**Note:** Both the site-of-care and the procedure must be approved; otherwise, any claims associated with the request will be denied.

#### **Denial Letter**

- The letter will be faxed to the ordering physician and performing facility.
- If there is a denial of the site of service, eviCore will attempt an outreach to the member to provide the denial rational and post-decision options and the member will receive the letter in the mail.

eviCore

Dear Mr. Smi

healthcare

agna aliquam erat volutpat. Ut wisi enim ad minim suscinit lobortis nisl ut aliquin ex ea commodo con

vicio ullancorper s'usopie tiborits ni di uti alingia per sea commodo consequat. Duis a putam vei eura une dolor in hendreinti n voi putate veite esse moliste consequat, vei ill'um dolore eu freugat nulla 1815 vi tevre ense il accumente i ludo nillo displositori qui blandit putecenti lupitutam ani defeni Jague duis dolore te freugati nulla facilis. Lorem journ dolor sit amet, cons ecteture adjosting al ta se nonumm, reli he simodi tindicut uti lacete dolore magna al quam est volupita. L'uvisi enim un nonumm, reli he simodi tindicut uti lacete dolore magna al quam est volupita. L'uvisi enim

• The letter will contain the denial rationale and appeal options and instructions.

## **Post-Decision Options**

#### **Reconsiderations**

- Providers and/or staff can request a reconsideration by submitting additional clinical information without the need for a physician to participate.
- Reconsideration must be requested on or before the anticipated date the services will be performed.

#### **Clinical Consultations**

- If a request has been denied and requires further clinical review, we welcome requests for a clinical consultation with an eviCore medical director.
- In certain instances, additional clinical information provided during the consultation is sufficient to satisfy the medical necessity criteria for approval.

#### **Appeals**

• The denial letter includes appeal options and instructions.

**Please Note:** Failure to receive precertification for the site-of-care will result in the denial of claims payment.

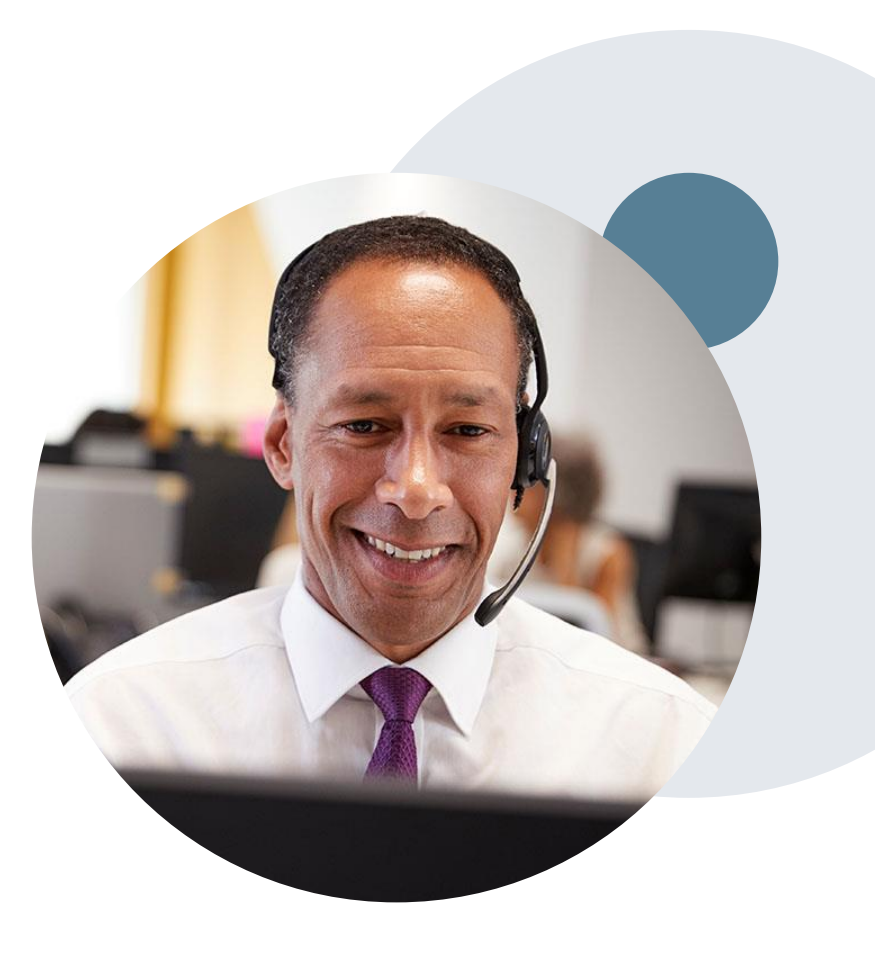

# **Provider Resources**

### **Web Portal**

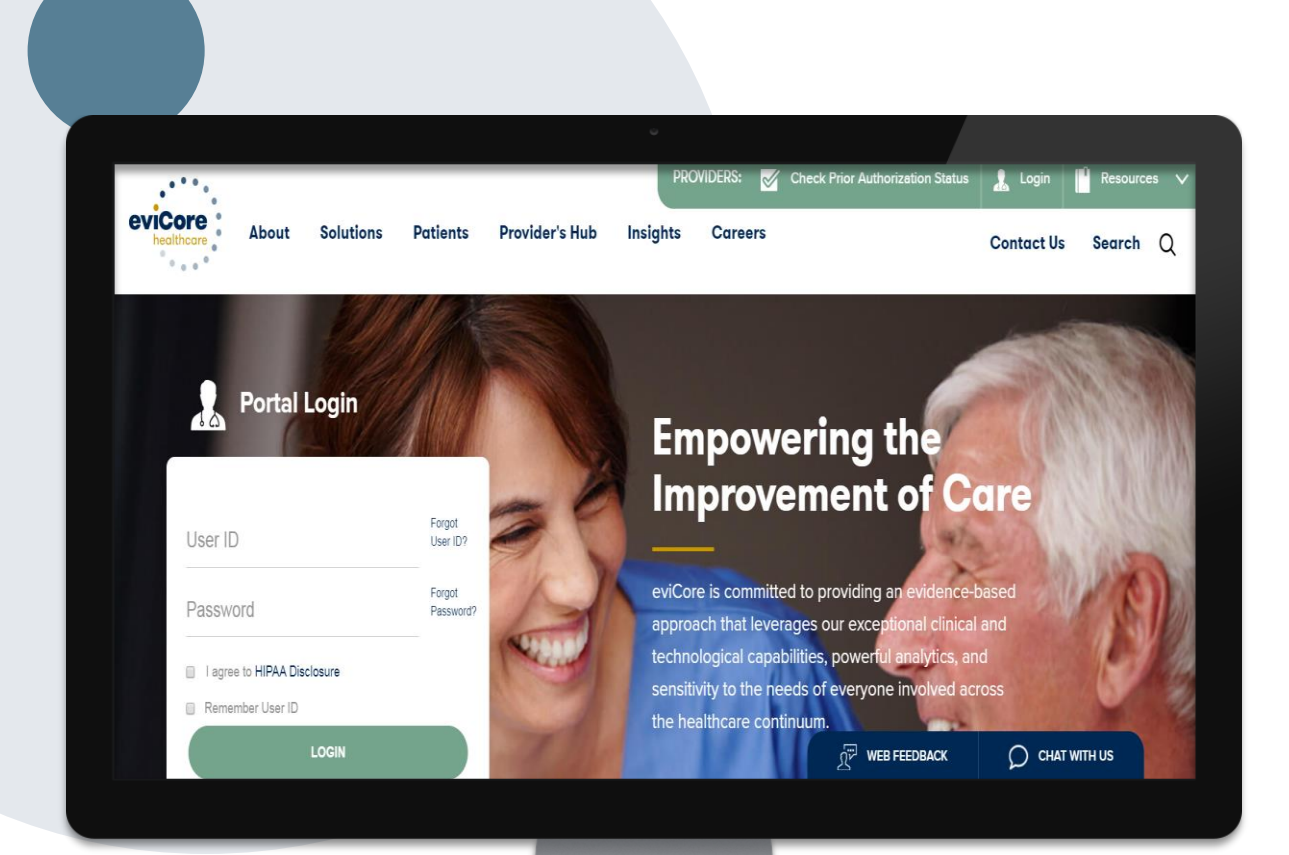

The eviCore online portal is the quickest, most efficient way to request prior authorization and check authorization status and is available 24/7.

By visiting <u>www.eviCore.com</u>, providers can spend their time where it matters most — with their patients!

## **Call Center**

#### Prior Authorization Call Center - 888.693.3297

Our call centers are open from 8:00 a.m. to 7:00 p.m. local time. Providers can contact our call center to do the following:

- Request prior authorization.
- Check the status of existing authorization requests.
- Discuss questions regarding authorizations and case decisions.
- Change the procedure code(s) on an existing case.
- Schedule a clinical consultation with an eviCore medical director.

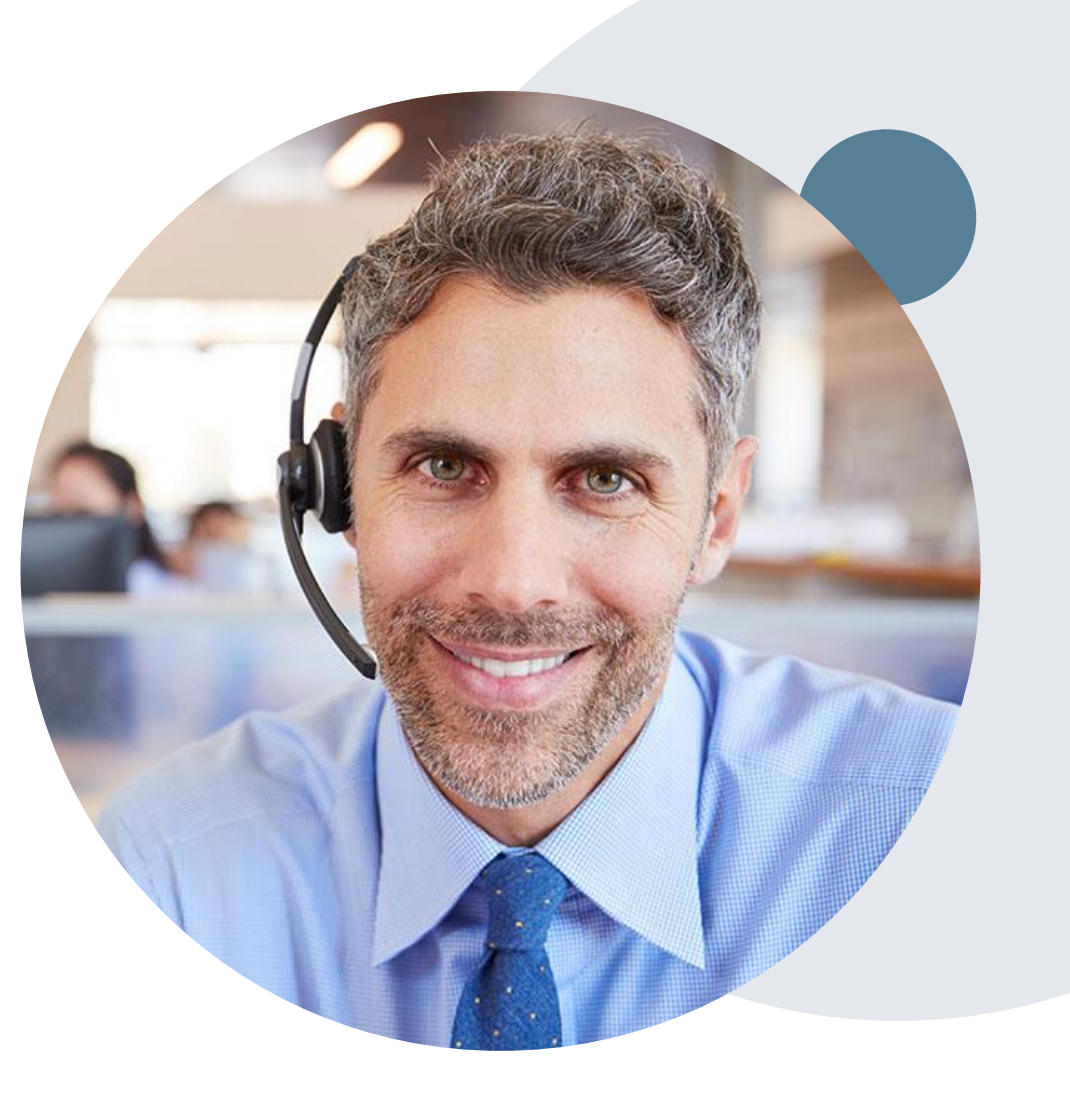

### **Additional Resources**

#### Web-Based Services and Online Resources

- You can access important tools, health plan-specific contact information, and resources at <u>www.eviCore.com</u>.
- The "Resources" page includes clinical guidelines, online forms, and more.
- If you are unsure of how to contact eviCore, the quick reference tool can help.
  - Click the "Resources" tab.
  - Select "Find Contact Information" under the "Learn How To" section.
  - Type in Cigna and the solution to populate the contact phone and fax numbers as well as the appropriate legacy portal to utilize for case requests.

| CLINICAL GUIDELINES                                                                        | I Would Like To                                                                                                    |
|--------------------------------------------------------------------------------------------|----------------------------------------------------------------------------------------------------|
| Clinical Worksheets<br>Network Standards/Accreditations<br>Provider Playbooks              | Request a Consultation with a Clinical Peer<br>Reviewer<br>Request an Appeal or Reconsideration<br>Receive Technical Web Support |
| Submit A New Prior Authorization<br>Upload Additional Clinical<br>Find Contact Information | 60 TO PROVIDER'S HUB                                                                                                    |
| I want to learn how to.<br>ann how to<br>Find Contact Information                          | ••                                                                                                    |
|                                                                                            |                                                                                                    |
| Heath Plan<br>Select a Health Plan*                                                        |                                                                                                    |

The quickest, most efficient way to request prior authorization is through our provider portal. We have a dedicated **Web Support** team that can assist providers in navigating the portal and addressing any web-related issues during the online submission process.

To speak with a Web Specialist, call 800.575.4594 or email portal.support@evicore.com.

## **Client and Provider Services team**

#### **Client and Provider Services**

eviCore has a dedicated Client and Provider Services team to address provider-related requests and concerns. In most instances, this team can provide a resolution within 24 to 48 hours from the date the request was submitted. Here are some common requests that can be sent to our Client and Provider Services team for assistance:

- Questions regarding Accuracy Assessment, Accreditation, and/or Credentialing
- · Requests for an authorization to be re-sent to the health plan
- Consumer Engagement Inquiries
- Eligibility issues (member, rendering facility, and/or ordering physician)
- · Issues experienced during case creation
- Reports of system issues

#### How to contact our Client and Provider Servicesteam

Email: <u>ClientServices@evicore.com</u> (preferred)

Phone: 800.575.4517

For prompt service, please have all pertinent information available when contacting Client Services. If emailing, make sure to include a description of the issue with member/provider/case details when applicable. Outside of normal business hours, please email Client Services with your inquiry.

eviCore uses the Cherwell Ticketing System for all email inquiries. You will be assigned a ticket number starting with T. This number will identify a specific issue which you have provided for review. The ticket number should be included in the subject line when following up on an existing inquiry.

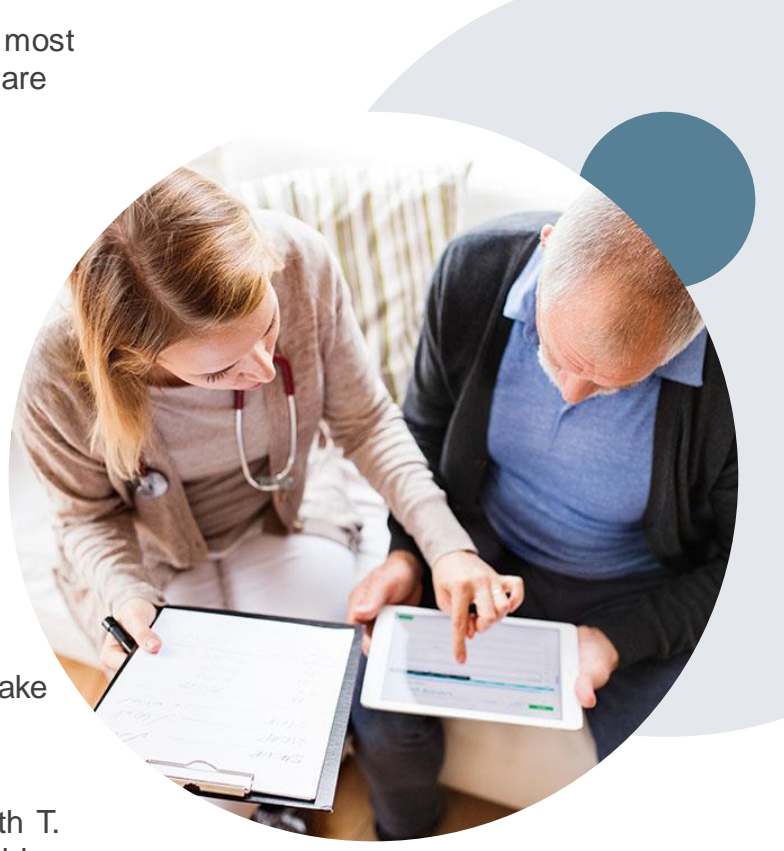

## **Provider Resource site**

#### **Cigna-Specific Provider Resources**

eviCore's Provider Experience team maintains provider resource pages that contain solution-specific educational materials to assist providers and their staff on a daily basis. The radiology provider resource page includes the following educational materials:

- Frequently Asked Questions
- Quick Reference Guides
- Solution PowerPoint Overview
- Training Sessions
- Announcement Letters

To access these helpful resources, please visit

www.eviCore.com/resources/healthplan/Cigna.

#### **Other Key Contacts:**

- Provider Enrollment Questions Contact Provider Services at 800.882.4462.
- Contracting Questions Contact your Cigna Contracting Representative.
- eviCore Questions Contact Kathleen Bass (<u>kbass@eviCore.com</u>).

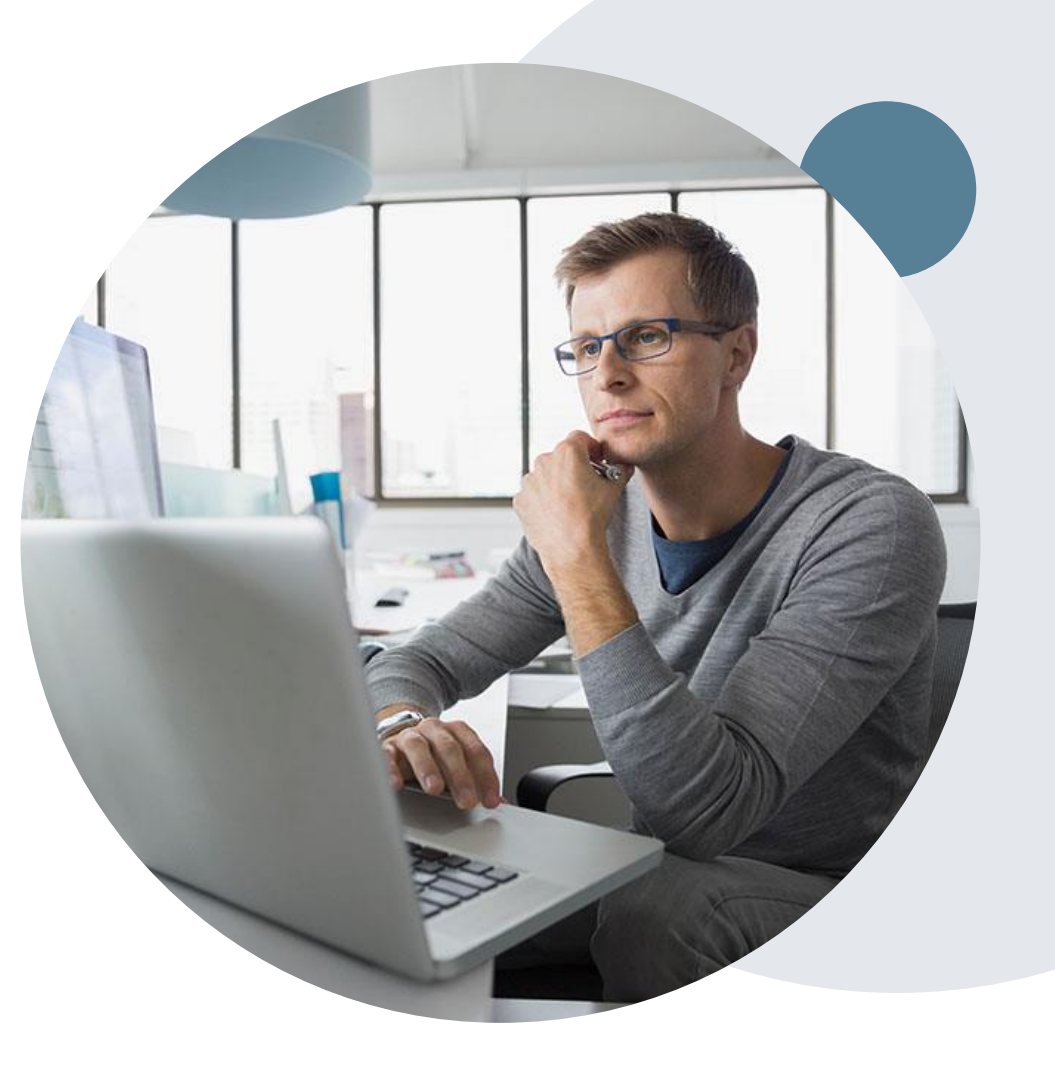

# **Thank You!**

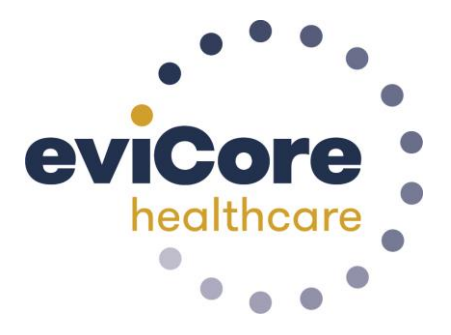

### **Provider Portal Overview**

### **Portal Compatibility**

The eviCore.com website is compatible with the following web browsers:

. . . . . . . . . . . . . . . . . . .

- Google Chrome
- Mozilla Firefox
- Internet Explorer 9, 10, and 11

You may need to disable pop-up blockers to access the site. For information on how to disable pop-up blockers for any of these web browsers, please refer to our **Disabling Pop-Up Blockers guide**.

#### eviCore healthcare website

Point web browser to evicore.com
 eviCore healthcare

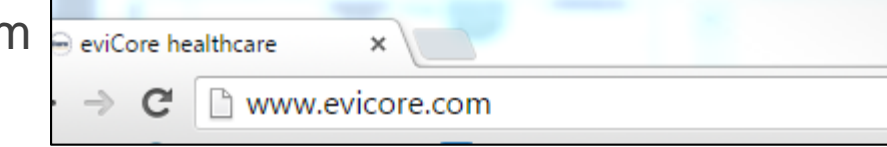

• Login or Register

| User ID                     | Forgot<br>User ID? |
|-----------------------------|--------------------|
| Password                    | Forgot<br>Password |
| I agree to HIPAA Disclosure |                    |
| Remember User ID            |                    |

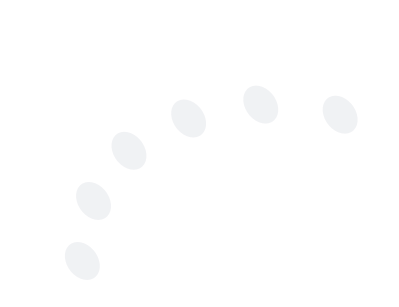

### **Creating An Account**

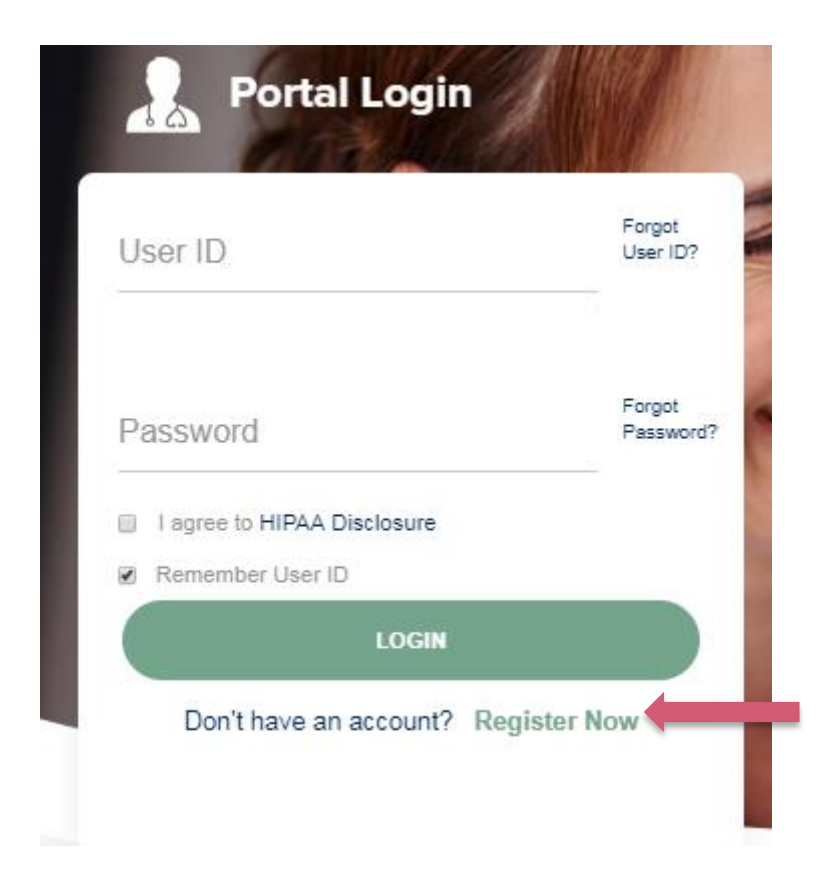

To create a new account, click Register.

### **Creating An Account**

| eviCore healthcare                  |                                                                    |                                                                 |                |         |                  |
|-------------------------------------|--------------------------------------------------------------------|-----------------------------------------------------------------|----------------|---------|------------------|
|                                     |                                                                    |                                                                 |                |         | * Required Field |
| Web Portal Preference               |                                                                    |                                                                 |                |         |                  |
| Please select the Portal that is li | sted in your provider training material. This selection determines | the primary portal that you will using to submit cases over the | web.           |         |                  |
| Default Portal*:                    | -Select-<br>CareCore National<br>Medsolutions                      |                                                                 |                |         |                  |
| User Information                    |                                                                    |                                                                 |                |         |                  |
| All Pre-Authorization notification  | is will be sent to the fax number and email address provided belo  | w. Please make sure you provide valid information.              |                |         |                  |
| User Name*:                         |                                                                    | Address*:                                                       |                | Phone*: |                  |
| Email*:                             |                                                                    |                                                                 |                | Ext:    |                  |
| Confirm Email*:                     |                                                                    | City*:                                                          |                | Fax*:   |                  |
| First Name":                        |                                                                    | State*:                                                         | Select V Zip*: |         |                  |
| Last Name*:                         |                                                                    | Office Name:                                                    |                |         |                  |
|                                     |                                                                    |                                                                 |                |         | Nevt             |

Select <u>CareCore National</u> or <u>MedSolutions</u> as the <u>Default Portal</u>, and complete the user registration form.

Please note: For the MedSolutions portal, you will also need to select the appropriate Account Type: Facility, Physician, Billing Office, and Health Plan.

### **Creating An Account**

|                                                                                                    |                                                                                                |                                                     |                           | * Required F |
|----------------------------------------------------------------------------------------------------|------------------------------------------------------------------------------------------------|-----------------------------------------------------|---------------------------|--------------|
| Veb Portal Preference                                                                                      |                                                                                                |                                                     |                           |              |
| lease select the Portal that is listed in your prov                                                        | ider training material. This selection determines the primary por                              | tal that you will using to submit cases over the we | b.                        |              |
| efault Portal": CareCore National *                                                                        |                                                                                                |                                                     |                           |              |
| you are a health plan representative, please co                                                            | ntact web support at 1-800-646-0418 option 2 for your account to                               | be created.                                         |                           |              |
| Jser Information                                                                                           |                                                                                                |                                                     |                           |              |
|                                                                                                    |                                                                                                |                                                     |                           |              |
| Il Pre-Authorization notifications will be sent to                                                         | the fax number and email address provided below. Please make                                   | sure you provide valid information.                 |                           |              |
| I Pre-Authorization notifications will be sent to<br>ser Name":                                            | the fax number and email address provided below. Please make<br>Address":                      | sure you provide valid information.                 | Phone':                   |              |
| I Pre-Authorization notifications will be sent to<br>ser Name":                                            | the fax number and email address provided below. Please make<br>Address":                      | sure you provide valid information.                 | Phone':                   |              |
| Il Pre-Authorization notifications will be sent to<br>ser Name":<br>mail":                                 | the fax number and email address provided below. Please make<br>Address":                      | sure you provide valid information.                 | Phone":<br>Ext:           | )<br>)       |
| I Pre-Authorization notifications will be sent to<br>ser Name":<br>nail":<br>onfirm Email":                | the fax number and email address provided below. Please make<br>Address":<br>City":            | sure you provide valid information.                 | Phone':<br>Ext:<br>Fax'': |              |
| Il Pre-Authorization notifications will be sent to<br>ser Name":<br>mail":<br>onfirm Email":<br>rst Name": | the fax number and email address provided below. Please make<br>Address":<br>City":<br>State": | sure you provide valid information.                 | Phone":<br>Ext:<br>Fax":  |              |

Review information provided, and click "Submit Registration."

### **User Registration-Continued**

| Iser Access Agreement                                                                                                    | *Required                                                                                |
|----------------------------------------------------------------------------------------------------|------------------------------------------------------------------------------------------|
| viCore                                                                                                    |                                                                                          |
| Provider/Customer Access Agreement for Web-Based Applications                                                                                                    |                                                                                          |
| his Provider/Customer Access Agreement for Web-Based Application<br>greement") contains the terms and conditions for use by Provider/Cu<br>veb-based applications provided by eviCore through its Web Site. This<br>greement applies to Provider/Customer and all employees and/or age<br>ccess to eviCore's web-based applications by utilizing a User ID and<br>dentification Number ("PIN"), Security Password, or other security dev<br>y eviCore, hereinafter referred to as "Users." | ns ("Access<br>stomers of the<br>s Access<br>ents that have<br>Personal<br>vice provided |
| o obtain access to eviCore's Web Site applications, User must first re<br>o this Access Agreement. After reviewing these documents, User will<br>ccept the Access Agreement by checking the "Accept Terms and Cor<br>ox. If User accepts, this will result in a binding contract between User<br>ust as if User had physically signed the Access Agreement.                                                                                                    | ad and agree<br>be asked to<br>nditions" check<br>and eviCore,                           |
| ach and every time User accesses eviCore's web-based applications<br>be bound by this Access Agreement, as it may be amended from tin                                                                                                    | , User agrees<br>ne to time.                                                             |
| <ol> <li>Limited License. Upon acceptance, eviCore grants Provider/Custo<br/>revocable, nonexclusive, and nontransferable limited license to ac<br/>electronically eviCore's web-based applications only so long as<br/>Provider/Customer is currently bound by a Provider/Customer Agr<br/>used herein a "Provider/Customer Agreement" is an agreement to<br/>health care/medical consistence of health plans for which</li> </ol>                                                        | omer a<br>ccess<br>reement (as<br>p provide<br>n eviCore                                 |

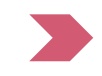

Accept the Terms and Conditions, and click "Submit."

#### **User Registration-Continued**

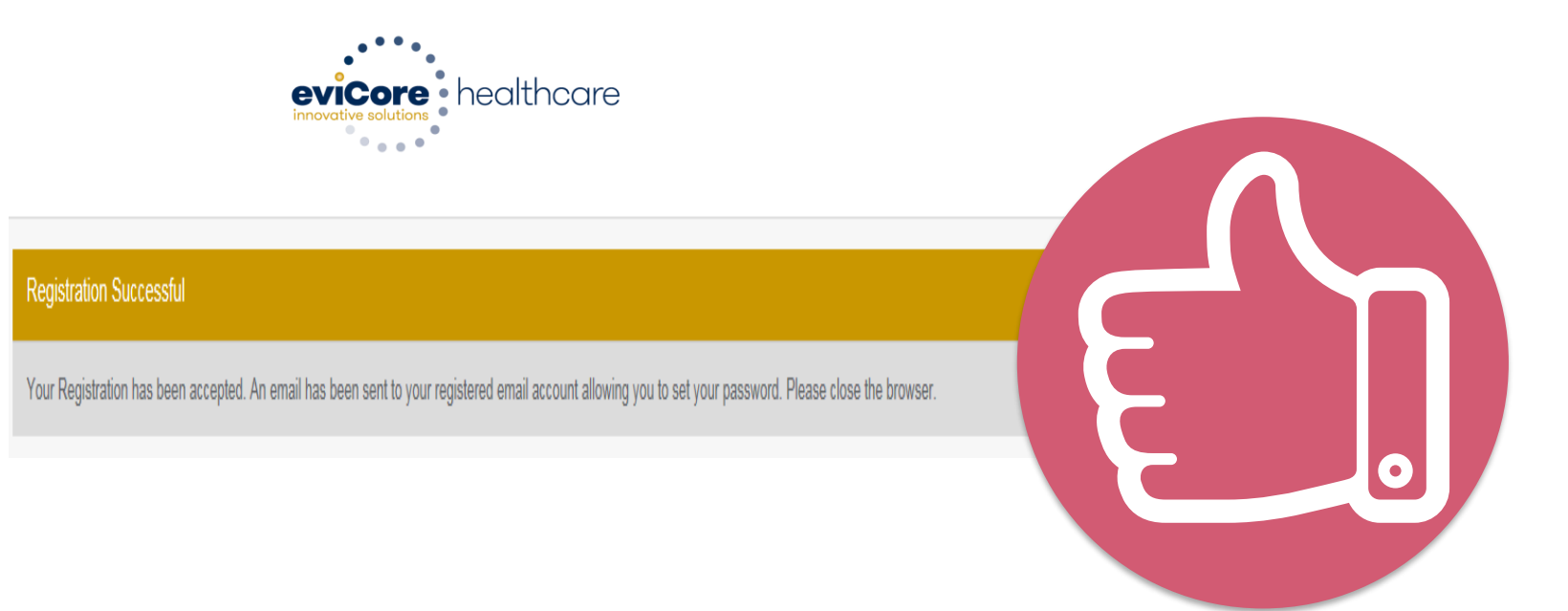

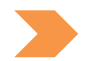

You will receive a message on the screen confirming your registration is successful. You will be sent an email to create your password.

### Account Log-In

| User ID      |                 | Forgot<br>User ID? |
|--------------|-----------------|--------------------|
| Password     |                 | Forgot<br>Passworr |
| I agree to H | IPAA Disclosure |                    |
| Remember     | User ID         |                    |
|              | LOGIN           |                    |

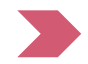

To log-in to your account, enter your User ID and Password. Agree to the HIPAA Disclosure, and click "Login."

#### Announcement

| eviCore health                                                                                                    | hcare MCNET D Online Chat 🔅 🍙 Logout                                                                                                    |
|----------------------------------------------------------------------------------------------------|----------------------------------------------------------------------------------------------------|
| Announcements                                                                                                    | Home Search/Start Case Claim Search Payment Status CareCore National Portal Post Acute Care                                                                                                    |
| Announcements                                                                                                    |                                                                                                    |
| eviCore healthcare<br>eviCore features<br>eviCore blog, pl<br>eviCore Website Re<br>Beginning Dece<br>be automatically<br>https://www.evi | Blogs- Posted on: 26 Jan 2017<br>s weekly blog posts that provide helpful tips on how to navigate prior authorizations, avoid peer-to-peer phone calls, and utilize our clinical guidelines. To view the<br>lease visit <u>www.evicore.com</u> and select the <b>Media</b> tab from the menu options or access the site directly at <u>https://www.evicore.com/pages/media.aspx</u> .<br>edirect- Posted on: 21 Nov 2016<br>ember 3rd, users visiting the legacy MedSolutions (medsolutions.com and myportal.medsolutions.com) and CareCore National (carecorenational.com) sites will<br>y redirected to the new eviCore.com site. Please login with your existing username/password through the new unified portal located on eviCore.com:<br>core.com/pages/providerlogin_aspx |
| Medically Urgent- P<br>Medically Urgen<br>Urgent Care: is at<br>* Could seriously<br>* In the opinion o<br>of the request. (NC            | Posted on: 01 Jun 2015<br>Pent cases must be submitted by calling eviCore healthcare at 1-888-693-3211. For Texas Medicaid, please call 1-800-572-2116.<br>In request for medical care or treatment with respect to which the application of the time periods for making non-urgent care determinations could result in the following circumstances:<br>r jeopardize the life or health of the member or the member's ability to regain maximum function, based on a prudent layperson's judgment, or<br>of a practitioner with knowledge of the member's medical condition, would subject the member to severe pain that cannot be adequately managed without the care or treatment that is the subject<br>CQA HUM8)                                                             |

Once you have logged in to the site, you will be directed to the main landing page that includes important announcements.

<u>Note</u>: You can access the CareCore National Portal at any time without having to provide additional log-in information. Click the CareCore National Portal button on the top right corner to seamlessly toggle back and forth between the two portals.

#### **Account Settings**

The **Options Tool** allows you to access your Account Settings to update information:

- Change password
- Update user account information (address, phone number, etc.)
- Set up Preferred Tax ID numbers of Physicians or Facilities

| evicore healthc                        | care                            |                                                     |                                                |                                             |                                                               |                                                       | MCNET Online Chat 🔅 🍙 Logout                                                             |
|----------------------------------------|---------------------------------|-----------------------------------------------------|------------------------------------------------|---------------------------------------------|---------------------------------------------------------------|-------------------------------------------------------|------------------------------------------------------------------------------------------|
| Announcements                          | Home                            | Search/Start Case                                   | Claim Search                                   | Payment Status                              | CareCore National Portal                                      | Post Acute Care                                       |                                                                                          |
|                                        |                                 |                                                     |                                                |                                             |                                                               |                                                       |                                                                                          |
| Announcements                          |                                 |                                                     |                                                |                                             |                                                               |                                                       | 📇 🛃 ?                                                                                    |
| aviCara baalthaara Di                  |                                 | Lan. 20 Jan 2047                                    |                                                |                                             |                                                               |                                                       |                                                                                          |
| evicore nealurcare Bi                  | ogs- Posted                     | 1 ON: 20 Jan 2017                                   |                                                |                                             |                                                               |                                                       |                                                                                          |
| eviCore features<br>eviCore blog, plea | weekly bl<br>ase visit <u>v</u> | og posts that provide<br><u>www.evicore.com</u> and | e helpful tips on h<br>d select the <b>Med</b> | now to navigate prio<br>ia tab from the mer | or authorizations, avoid pee<br>nu options or access the site | er-to-peer phone cal<br>e directly at <u>https://</u> | lls, and utilize our clinical guidelines. To view the /www.evicore.com/pages/media.aspx. |

#### **Account Settings**

Adding **Preferred Tax ID numbers** will allow you to view the summary of cases submitted for those providers:

- Search for a Tax ID by clicking **Physician** or **Facility**.
- Confirm you are authorized to access PHI by clicking the check box, and hit Save.

| evicore healt                                 | hcare                                                       |                                                    |                                                                                                    |
|-----------------------------------------------|-------------------------------------------------------------|----------------------------------------------------|----------------------------------------------------------------------------------------------------|
| Preferences                                   |                                                             |                                                    |                                                                                                    |
| Please set up Preferr<br>via Case Lookup, Pat | ed Provider Tax IDs for your tient History and Recently Sul | account. You can sear<br>bmitted grids. It also al | ch and add a Physician or Facility Tax ID. Adding preferred tax id would allow you to view the summary of cases submitted for these provider Tax IDs. The Case Summary can be viewed<br>lows you to view the Claims details of your preferred Facilities.                                                                                                |
| O Physician                                   | ○ Facility                                                  |                                                    |                                                                                                    |
| Tax ID*                                       |                                                             | Add                                                | Before proceeding, you must confirm that you are authorized to access Protected Health Information (PHI) as defined under the Health<br>Insurance Portability and Accountability Act on behalf of the Tax ID/s added.                                                                                                    |
| Preferred Tax Ids on                          | my account                                                  |                                                    | You must also agree to limit your access to the minimum amount of information necessary to perform a permitted treatment or other health care operations activity.                                                                                                    |
| Tax ID                                        | Provider Type                                               |                                                    | In the event you obtain access to information that you are not authorized to view, please notify eviCore immediately.                                                                                                    |
| 123456789                                     | Physician                                                   | ×                                                  | Failure to comply with these terms may result in immediate termination of you and your organization's access to eviCore' website.                                                                                                    |
|                                               |                                                             |                                                    | Privacy Breaches: Be very careful to check the ordering physician's full name, their specialty and the last four digits of their TIN or NPI before<br>selecting them in this system. By sending patients' Protected Health Information (PHI) to physicians who are not the ordering physicians, you<br>may be in violation of HIPAA Privacy regulations. |
|                                               |                                                             |                                                    | * I hereby agree that I have read and understood the above message                                                                                                    |
|                                               |                                                             |                                                    | Save Cancel                                                                                                    |

## Search/Start Case

### Home Tab

The Home Page will have two worklists: My Pending Worklist and Recently Submitted Cases

#### My Pending Worklist

- Save case information and complete case at a later time
- Submit additional clinical to a pending case after submission without having to fax

#### **Recently Submitted Cases**

Cases that are pending review and/or cases recently approved or denied

| My F | My Pending Worklist - 1 Cases Pending for Case Details and Survey will be deleted after 7 calendar days 💿 🔕 |   |                   |              |   |               |   |           | ٥  |           |    |             |   |                |             |      |            |    |
|------|----------------------------------------------------------------------------------------------------|---|-------------------|--------------|---|---------------|---|-----------|----|-----------|----|-------------|---|----------------|-------------|------|------------|----|
|      |                                                                                                    |   |                   |              |   |               |   |           |    |           |    |             |   | Cear Filters R | ishesh Data | Save | Preference |    |
|      | Case Number                                                                                                 | ¥ | Insurer Name      | Patient Name | ÷ | Date Of Birth | ¥ | OPT Codes | Ψ. | ICD Codes | Υ. | ICD Version | 1 | Referring Phys | ician       | Υ.   | Facility   |    |
| ×    |                                                                                                    |   | MEDSOLUTIONS DEMO |              |   |               |   | 70551     |    | A01.4     |    | 10          |   |                |             |      |            | A. |
|      |                                                                                                    |   |                   |              |   |               |   |           |    |           |    |             |   |                |             |      |            | ~  |
| ~    |                                                                                                    |   |                   |              |   |               |   |           |    |           |    |             | _ |                |             |      | >          |    |
| 97   | 900                                                                                                    |   |                   |              |   |               |   |           |    |           |    |             |   |                |             |      |            |    |
|      |                                                                                                    |   |                   |              |   |               |   |           |    |           |    |             |   |                |             |      |            | _  |

| Recently Submitted Cases - 0 |                       |                    |                |               |             |                                          | 808                                | 2 7        |
|------------------------------|-----------------------|--------------------|----------------|---------------|-------------|------------------------------------------|------------------------------------|------------|
| Start Date : 07/15/2016 [1]  | End Date : 07/20/2016 |                    |                |               |             | Clear Filters Refresh Data Sav           | e Preference 🛛 😨 Only My Po        | rtal Cases |
| Case Number + V Insurer Name | V Patient Name V      | Date Of Birth V Ca | ise Status 🖂 🖂 | Case Activity | Submit Date | <ul> <li>Authorization Number</li> </ul> | <ul> <li>Effective Data</li> </ul> | Exprato    |
|                              |                       |                    |                |               |             |                                          |                                    | ~          |
|                              |                       |                    |                |               |             |                                          |                                    |            |
|                              |                       |                    |                |               |             |                                          |                                    |            |
|                              |                       |                    |                |               |             |                                          |                                    | -          |
|                              |                       |                    |                |               |             |                                          |                                    |            |

### Search/Start Case – Member Lookup

| nnouncements                                                        | Home                             | Search/Start Case    | Claim Search                              | Payment Status                                                                                                    |
|---------------------------------------------------------------------|----------------------------------|----------------------|-------------------------------------------|----------------------------------------------------------------------------------------------------|
| PATIENT & CASE                                                      | E LOOKUP                         | ▲ Pa                 | tient Search Resul                        | lt(s)                                                                                                    |
| atient Lookup                                                       |                                  |                      |                                           |                                                                                                    |
| Insurer:* MEDS                                                      | OLUTIONS                         | DEN                  | To conduct a appropriate drop down.       | a <u><b>Patient Lookup</b></u> , first select the<br>insurance company from the <i>Insurer</i><br>Next, enter the <i>Member ID</i> or <i>First</i> |
| Member ID: xyz000                                                   | 02                               | ×                    | Name, Last                                | Name and Date of Birth for the result                                                                                                    |
| 0                                                                   |                                  |                      | be returned.                              | •                                                                                                    |
| First Name:                                                         |                                  |                      |                                           |                                                                                                    |
| Last Name:                                                          |                                  |                      |                                           |                                                                                                    |
| Date of Birth:                                                      |                                  |                      |                                           |                                                                                                    |
| Reset                                                               | S                                | earch                |                                           |                                                                                                    |
| Select the Insurer (and) e<br>D (or) Patient First Name<br>of Birth | enter either th<br>, Last Name a | e Member<br>and Date | For <u>Case</u><br>only need<br>or Author | <b>Auth Lookup</b> , you will<br>to enter the Case ID<br><i>rization Number</i> at the                                                             |
| Case/Auth Lookup                                                    |                                  | K                    | bottom of                                 | the page and tab over                                                                                                    |
|                                                                     |                                  |                      | to hit Sea                                | arch                                                                                                    |

#### Search/Start Case – Member Lookup

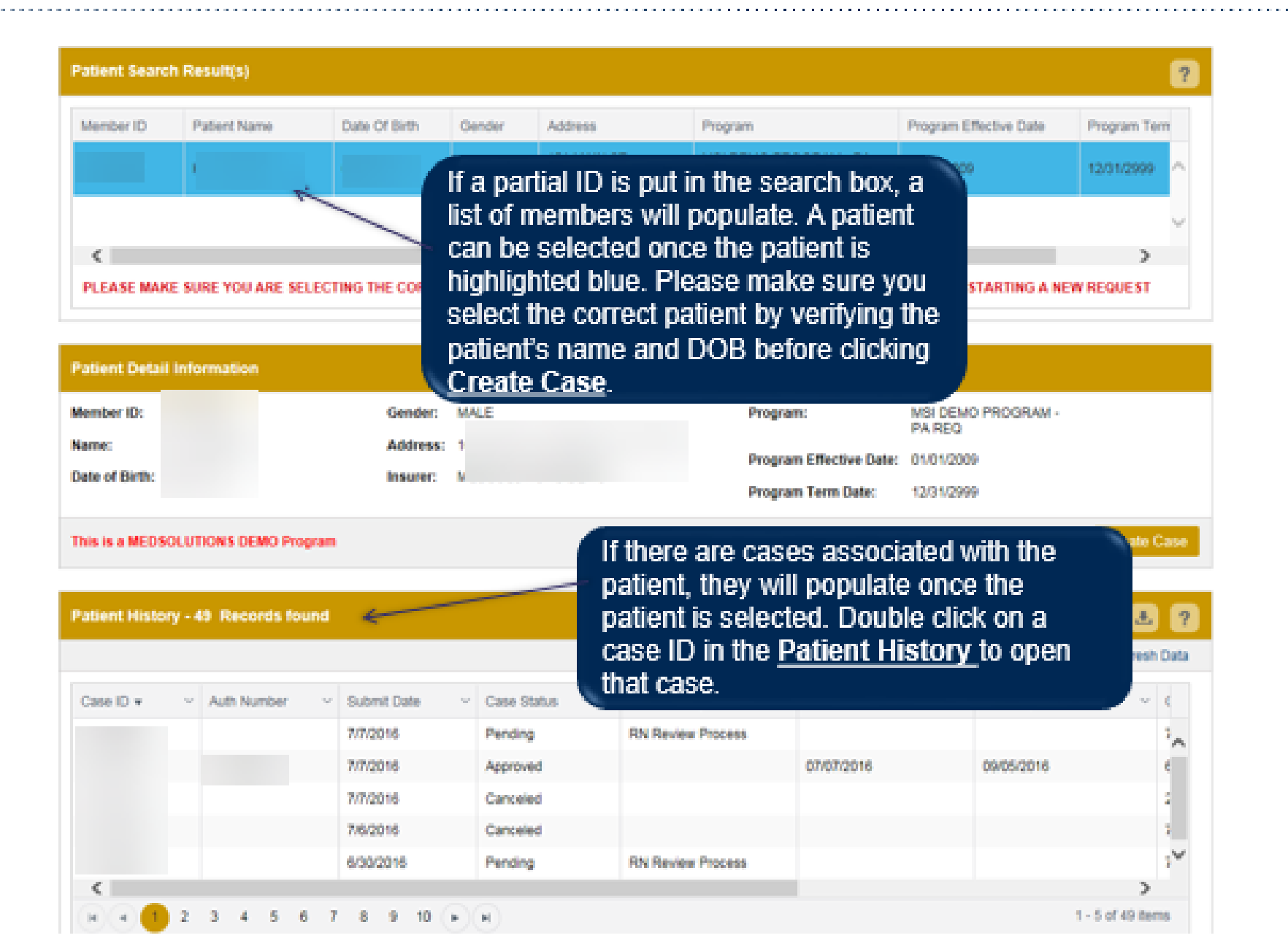

#### Case Creation – CPT/ICD Codes

- Begin typing the CPT and ICD codes or descriptions, then click the appropriate option with your cursor. Modifier selections will populate for the code, if applicable. The portal allows selection of <u>unlimited</u> CPT and ICD codes.
- A box will populate allowing you to enter the retro date of service if retrospective requests are able to be initiated via the web for the health plan specified.

| PATENT & CASE LOOKUP                                                                                         | CASE DETAIL                                                                                                    | ? |
|----------------------------------------------------------------------------------------------------|----------------------------------------------------------------------------------------------------|---|
| Partient Lookup                                                                                              | Member MEDSOLUTIONS DEMO Member 2012<br>Heath Plant's opport : Mit DEMO PROGRAM - PA REQ<br>First Ramer ( Last Namer Data of Demo Strate Strate) |   |
| Menter D                                                                                                    | CPT Codes CPT Codes CPT Codes                                                                                                    | 2 |
| First Name:<br>Last Name:<br>Date of Beth:                                                                   | Selarch:<br>Code Description Modeller                                                                                                    |   |
| Reset Search "Search Ine Insurer (and) enter either the Mamber IC-(or) Potent First Name, Last Name and Date | 73721 MRI Lower Extremity, any joint, without contrast molecial(s) L.T + Diagnossis                                                              | × |
| of Birth<br>Cases/Auth Lookup                                                                                |                                                                                                    |   |
| Search                                                                                                    | Loos         Description           M25.552         Pain in left knee                                                                             | × |
|                                                                                                    | Please select the Date Of Service                                                                                                    |   |
|                                                                                                    | Please do not Enter a Cate of Service If the test is being performed today or in the future.                                                     |   |

40

### **Case Creation – Ordering Physician**

- Select from a default Physician or search by Name, Tax ID, or NPI number, and select the state.
- Once the correct physician displays, select by clicking on the record. Then hit "Save & Next."

|                                                                                                    | EAHE DETER.                                                                                                    | 9          |
|----------------------------------------------------------------------------------------------------|----------------------------------------------------------------------------------------------------|------------|
| Invert MERGINOW DR.                                                                                                    | Westing Manual Manual Control Dates And Annual Manual Manua<br>Manual Manual Manual Manual Manual Manual Manual Manual Manual Manual Manual Manual Manual Manual Manual Manual Manual Manual Manual Manual Manual Manual Manual Manual Manual Manual Manual Manual Manual Manual Manual Manual Manual Manua |            |
| Menter D .                                                                                                    | erinel officer filtration filtration                                                                                                    | 0          |
| Ford Name Last Name Date of Ben: Date of Ben: Date of Ben | Provide Second<br>Free Name That And The Condition of Table Second Second   | <b>8 8</b> |
| CasoAuth Lookap                                                                                                    | For have the Lad have the second to the second to the seco    |            |
|                                                                                                    | NEXT         SOCTOR         TELCOOL OPERADE BUID         PEANELIN         TM         LPLETTERY         MUNICIPUID                                                                                                    | t dathers  |

# Case Creation – Facility if the member is included in the Site-of-Care Program a list of facilities will be offered

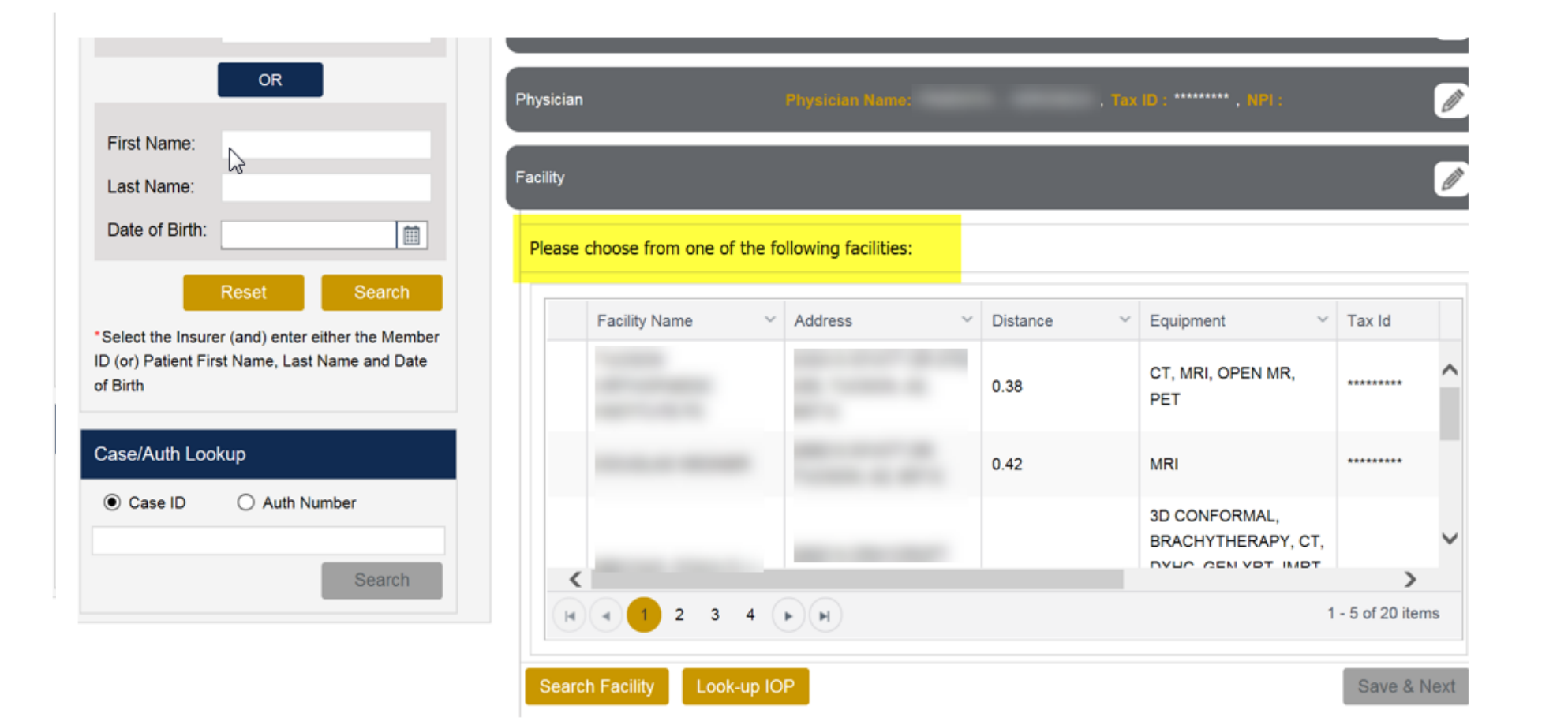

The *information* on this slide is for educational purposes only and the actual provider experience on the portal may vary

#### **Case Creation – Facility**

- Select a facility or search by clicking the Search Facility button and entering the Facility Name, Tax ID, or NPI number. For in-office procedures, click the Look-Up IOP button, and choose from the list.
- Once the correct facility displays, select by clicking on the record. Then hit "Save & Next."

|                     | Section of the sec     | ALCONSIDER                          | Name of Street, or other                                                                                                    | 720003                                                                                                    |                                                                                                    |                                       |                                                                |
|---------------------|------------------------|-------------------------------------|----------------------------------------------------------------------------------------------------|----------------------------------------------------------------------------------------------------|----------------------------------------------------------------------------------------------------|---------------------------------------|----------------------------------------------------------------|
|                     | Taxa Barras            | Last Bailer                         |                                                                                                    |                                                                                                    | WAR                                                                                                    |                                       |                                                                |
|                     | COLUMN STREET          | -                                   |                                                                                                    |                                                                                                    |                                                                                                    |                                       | 0                                                              |
|                     | Parameters (           | RTON , TEST , SALA                  |                                                                                                    | 0                                                                                                    |                                                                                                    |                                       | C                                                              |
|                     |                        |                                     |                                                                                                    |                                                                                                    |                                                                                                    |                                       | 0                                                              |
| me ané přime tokoem | p facilities           |                                     |                                                                                                    |                                                                                                    |                                                                                                    | -13-                                  |                                                                |
| ality faare         | Alters                 | - Depris                            | - Isopher -                                                                                                    | Tan ini<br>                                                                                                    | - 101                                                                                                    | <ul> <li>Taxanumy Come</li> </ul>     | ^                                                              |
|                     | -                      |                                     | 30 CONFORMAL                                                                                                    |                                                                                                    |                                                                                                    |                                       | 4                                                              |
|                     |                        |                                     | WEWROORAM,<br>BRACH/THERAPI,<br>COMP JOINT, COMP<br>MSK, COMP SPIKE, CT.                                                                                                    |                                                                                                    |                                                                                                    |                                       | ¥                                                              |
|                     |                        |                                     |                                                                                                    |                                                                                                    |                                                                                                    | )                                     | 2                                                              |
|                     | se ane d' the followin | ter men if the following facilities | AND Design of Target of Salary (1922) And Andrew (1922) And Andrew | And and Annual Patron ( Marine Marine Annual Annual | And and a second second | CENT LANSE TREETER TELETION (NET NET) | AND CONFURME. THE REAL AND AND AND AND AND AND AND AND AND AND |

The *information* on this slide is for educational purposes only and the actual provider experience on the portal may vary

### If a facility is chosen that is not a free standing facility there will b an informational screen with a list of possible exception options

The customer's benefit requires the procedure be administered at the least intensive setting in order to be covered. The site you have selected may not be considered medically necessary. Please Note: Yo may change your facility selection to one of the above at any time before proceeding with the clinical review.

Do any of the following apply to this request? Is the patient under 18 years of age? If no, does the patient:

require obstetrical observation;

require perinatology services;

. . .

-require imaging related to transplantation services at an approved transplantation facility;

-have a known CT contrast allergy and use of that contrast agent is planned;

-have a known MR contrast allergy and use of that contrast agent is planned;

-require moderate or deep sedation or general anesthesia for the imaging procedure and freestanding facilities providing such sedation are not available

-have a documented diagnosis of claustrophobia requiring open magnetic resonance imaging which is not available in a freestanding facility;

-have a documented diagnosis of systemic cancer, where previous imaging has been performed at a hospital location and is necessary for continuity of care;

-is imaging outside the hospital-based imaging department or facility expected to adversely impact care?

If the answer is "no" to any of the preceding:

-is a surgery or procedure being performed at the hospital for which pre-operative or pre-procedure imaging is an integral component of the procedure;

-or is equipment for the size of the individual only available at a hospital-based imaging facility?

If "yes" to any of the above, please select which applies from this list. If none apply, please select "none of the above."

If 'None of the Above' override is chosen:

This service is <u>not eligible</u> for coverage if rendered at the facility you have selected. By choosing '<u>None of the Above</u>' you attest there is no medical reason for selecting this location and the **site will be DENIED**. Please proceed with providing information regarding the procedure(s) requested for medical necessity determination.

| F          | Facility Nar | me ~                                                        | Address                                                                         | ~ D | istance         | ~ Equip                                     | ment ~                                                      | Tax Id    | ~ | NPI        | ~       | Тахо            |
|------------|--------------|-------------------------------------------------------------|---------------------------------------------------------------------------------|-----|-----------------|---------------------------------------------|-------------------------------------------------------------|-----------|---|------------|---------|-----------------|
| н          | UNT REGI     | Select Reas<br>Req Obstetri<br>Req Perinato<br>Req Imaging  | on<br>ical Observation<br>blogy Srvcs<br>a for Transplant<br>to or Doop Sodatio |     | 8               | CARDIA<br>COMP<br>MSK, C<br>DXHC,<br>NCM, P | ACIMPLNTBL,<br>JOINT, COMP<br>COMP SPINE, CT,<br>FSLP, MRI, | *****7293 |   | 1598750721 |         | 19320(<br>282N0 |
| 4          |              | Claustrophol<br>Systemic Ca<br>Special Equi<br>Known Allerg | bic<br>incer<br>ipment Due to Size<br>gy to MR Contrast                         |     |                 |                                             |                                                             |           |   |            | 1 - 1 o | f 1 items       |
| The select | ted facility | Image Integr<br>Adverse Effe<br>Oncology Cli<br>None of the | ral to Procedure<br>ect<br>inical Trial<br>Above                                |     | itional confirm | nation.                                     |                                                             |           |   |            |         |                 |
| Override F | Reason:      | Select Reas                                                 | on                                                                              | ~   |                 | Override Re                                 | eason Description:                                          |           |   |            |         |                 |

### If you have entered an exception reason

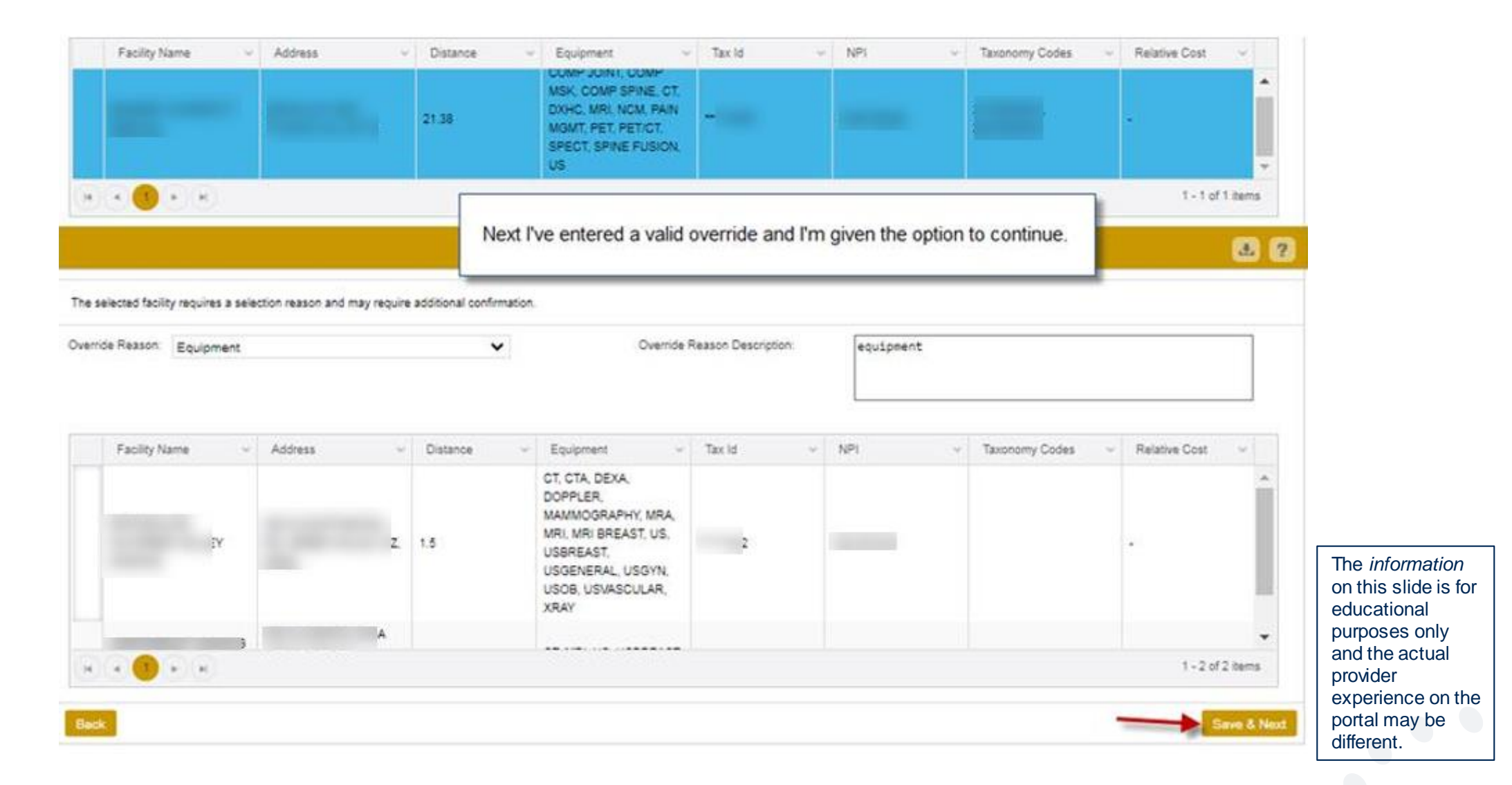

### When "None of the above" is chosen from the list

#### spane obstatrical observation;

musim pertextulogy anvices;

require inauging related to transplantation services at an approved transplantation facility;

-hove a known contrast allergy and use of that contrast agent is planned;

require underste or deep sedators or general anesthesia for the imaging procedure and freestanding facilities providing such sedation are not available

have a documented diagnosis of claustrophobis requiring open magnetic resonance imaging which is not available is a freestanding facility:

have a documented altageous of systemic cancer or other chemic defultating illness, where previous imaging has been preformed at a hospital location and is necessary for continuity of care;

is imaging outside the hospital-based imaging department or facility expected to adversely impact or delay care?

#### If the annexes is "no" to any of the precedengs

is a surgery or procedure being performed at the hospital for which pre-operative or pre-procedure imaging is an integral component of the procedure; or is equipment for the size of the individual only available at a longital based assiging facility?

If "yes" to any of the above, please select which applies from the lot. If none apply, please peloct "none of the above."

If Descendent (In Advection on the service is <u>part eligible</u> for coverage of rendered at the facility you have selected. By choosing "Have of the Advect" you attest there is no medical reason for selecting the location and the safe will be UEARED. Please at the procedure(c) requested for medical reason for selecting the location and the safe will be UEARED. Please at the procedure(c) requested for medical reason for selecting the location and the safe will be UEARED. Please at the procedure(c) requested for medical reason for selecting the location and the safe will be UEARED.

|                         |                               | ATTENTION                                                                                                    |                                                                                                |                        |
|-------------------------|-------------------------------|----------------------------------------------------------------------------------------------------|------------------------------------------------------------------------------------------------|------------------------|
| Failly Name             | - Address                     | By choosing "None of the Above" you are confirming there is no clinica<br>selected, and your site of care will be denied.<br>For a site approval please close this window, select the BACK button t<br>and select a site from the list of approved freestanding facilities before | I rationale for this site to be - 1997<br>o search for a new facility,<br>submitting the case. | - Tanoneny Codie -     |
| - • <b>0</b> •          |                               |                                                                                                    |                                                                                                | 273400000, 2824600000, |
| The selected facility o | equites a selection massim an | 1 may require additional confirmation.                                                                                                    |                                                                                                |                        |
| Denvikle Reason: "Ne    | one of the Above              | <b>V</b> 04                                                                                                    | etitle Reason Description                                                                      |                        |

The *information* on this slide is for educational purposes only and the actual provider experience on the portal may be different.

### When "None of the above" is chosen from the list

| English Blance                  |                               | Courses.                                                                                                    |                                                                                                    | 7-14                    | a contract of the second second second second second second second second second second second second second se | The second second                  | Pulpeting Court                   |
|---------------------------------|-------------------------------|----------------------------------------------------------------------------------------------------|----------------------------------------------------------------------------------------------------|-------------------------|----------------------------------------------------------------------------------------------------|------------------------------------|-----------------------------------|
| Pacility Name -                 | Address                       | <ul> <li>Distance</li> </ul>                                                                                    | - Equipment                                                                                                    | - Iax id                | - NPI                                                                                                    | <ul> <li>Faxonomy Codes</li> </ul> | <ul> <li>Relative Cost</li> </ul> |
|                                 |                               | 21.38                                                                                                    | COMP JOINT, COMP<br>MSK, COMP SPINE, CT.<br>DXHC, MRI, NCM, PAIN<br>MGMT, PET, PET/CT,<br>SPECT, SPINE FUSION,<br>US | -                       |                                                                                                    |                                    |                                   |
| R 🚺 R (R)                       | 16                            | de la constante de la constante de la constante de la constante de la constante de la constante de la constante |                                                                                                    | dia -                   |                                                                                                    | - \                                | 1 - 1 of 1 items                  |
|                                 |                               |                                                                                                    |                                                                                                    |                         |                                                                                                    |                                    |                                   |
| elected facility requires a sel | ection reason and may requ    | ire additional confirmation                                                                                     |                                                                                                    |                         |                                                                                                    |                                    |                                   |
|                                 |                               |                                                                                                    | -                                                                                                    |                         | -                                                                                                    |                                    |                                   |
| ide Reason None of the A        | Above                         | ~                                                                                                    | Override                                                                                                    | Reason Description      | none                                                                                                    |                                    |                                   |
|                                 |                               |                                                                                                    |                                                                                                    |                         |                                                                                                    |                                    |                                   |
|                                 |                               |                                                                                                    |                                                                                                    |                         |                                                                                                    |                                    |                                   |
| Facility Name v                 | Address                       | Distance -                                                                                                    | Equipment v                                                                                                    | Tax ld 🚽                | NPI                                                                                                    | ~ Taxonomy Codes                   |                                   |
| -                               |                               | . 1.5                                                                                                    | CT, CTA, DEXA,<br>DOPPLER,<br>MAMMOGRAPHY, MRA,<br>MRI, MRI BREAST, US,<br>USBREAST,<br>USGENERAL, USGYN,            |                         |                                                                                                    |                                    |                                   |
|                                 |                               |                                                                                                    | USOB, USVASCULAR,<br>XRAY                                                                                            |                         |                                                                                                    |                                    |                                   |
|                                 |                               |                                                                                                    |                                                                                                    |                         |                                                                                                    |                                    | •                                 |
| ( <b>( ( )</b> ( )              |                               |                                                                                                    |                                                                                                    |                         |                                                                                                    |                                    | 1 + 2 of 2 items                  |
|                                 |                               | Finally                                                                                                    | his calested paper                                                                                                   | of the above for        | override read                                                                                                   | on momborinfo                      | Contract of the                   |
|                                 |                               | request f                                                                                                    | orm comes up and                                                                                                    | the user can co         | ontinue to sub                                                                                                  | omit on next page.                 | Save & Her                        |
| BER CONTACT INFORM              | ATION                         |                                                                                                    |                                                                                                    |                         |                                                                                                    |                                    |                                   |
|                                 |                               |                                                                                                    |                                                                                                    |                         |                                                                                                    |                                    |                                   |
| atient will be contacted by e   | vicore to discuss facility of | options.                                                                                                    |                                                                                                    |                         |                                                                                                    |                                    |                                   |
| ne number, email or Exception   | reason must be entered        |                                                                                                    |                                                                                                    | If you are unable to pr | ovide member cont                                                                                               | act information for this patie     | ent, please choose a reason below |
| Number                          |                               |                                                                                                    |                                                                                                    | Select Reasons          | ~                                                                                                    |                                    |                                   |
|                                 |                               |                                                                                                    |                                                                                                    |                         |                                                                                                    |                                    |                                   |
| ste Number:                     |                               |                                                                                                    |                                                                                                    | Telephonic contact with | the member may be                                                                                               | required                           |                                   |

The *information* on this slide is for educational purposes only only and the actual provider experience on the portal may be different.

### **Member Information**

| MEMBER CON                                                                               | ACT INFORMATION                                                                                                    | 2                                                                                                    |
|------------------------------------------------------------------------------------------|----------------------------------------------------------------------------------------------------|----------------------------------------------------------------------------------------------------|
| The Patient will be                                                                      | contacted by eviCore to discuss facility options.                                                                                                    |                                                                                                    |
| phone number e                                                                           | nal of Exception reason must be entered                                                                                                    | If you are unable to provide member contact information for this patient, please choose a reason below:                                                                                                    |
| Nobile Number                                                                            | 000000000                                                                                                    | Select Reasons 🐱                                                                                                    |
| Ahemate Number:                                                                          |                                                                                                    | Telephonic contact with the member may be required                                                                                                    |
| Imal                                                                                     |                                                                                                    |                                                                                                    |
|                                                                                          |                                                                                                    | Erec 5 fee                                                                                                    |
| Passa review the s<br>presented with a Sv                                                | ase penals terfore submitting the case. You can edit the CPT/CO. P<br>rvey to answer few questions about this request.                                                                                                    | systean and Facility information. The case details can't be changed once you press the Submit button. Once the case is submitted, you may be                                                                                                    |
| Passa review the s<br>presented with a 3-<br>k3 Fax notifications                        | ase cetails tefore submitting the case. You can edit the CPT/ICO. P<br>rivey to answer few questions about this request.<br>for this case will be sent to (000) 000-0000. Please verify that it is to                                                                         | nysician and Facility information. The case details can't be changed once you press the Submit button. Once the case is submitted, you may be<br>creat. If you would like to change your Faci number, please blok on the gear con on the top right of the page for the Account info somen.                                                                             |
| Plasse review the c<br>preserved with a S<br>A3 Plas notifications<br>2ntil a case numbe | ase behave before submitting the case. You can address CPT.ICO. P<br>rivey to answer few questions about this request.<br>for mis case will be sent to (000) 000-0000. Please verify that it is to<br>appears for this request, it is not a submitted case and it will not be | nysician and Facility information. The case details can't be changed once you press the "Submit Submit Submit B<br>smath If you would like to change your Fax humber, please clok on the gaar con on the top right of the page for the Account info somen,<br>reviewed for medical necessity. Please ensure all steps are completed in order to receive a case humber. |

The *information* on this slide is for educational purposes only and the actual provider experience on the portal may be different.

#### **Case Creation – Review and Submit**

- You can edit the CPT/ICD codes, Physician, and Facility information by clicking the "Edit" icons next to the field that needs to be updated.
- Review the case information, then click Submit. Case details cannot be changed on the portal once you hit this button. Any changes after submission would need to be made via phone.
- Once you hit Submit, you will receive an automatic approval, or you will be prompted to
  respond to the clinical questions for additional information.

| A PATIENT & CASE LOOKUP                                                                                         | CASE DETAIL                                                                                                    | 2                                                                                        |
|----------------------------------------------------------------------------------------------------|----------------------------------------------------------------------------------------------------|------------------------------------------------------------------------------------------|
| Patient Lookup Insurer.* MEDSOLUTIONS DEL                                                                       | Mamber MEDSOLUTIONS DEMO Member KD. 27200<br>Realth PlantProgram: MSI DEMO PROGRAM - PA.REO<br>From Norm: Last Norm: Date of Detro:                                                                                                    | Graduc MALE                                                                              |
| Member ID:                                                                                                    | CPT/ACD CPT Codes : 73721 ICD Codes : M25.562                                                                                                    | 0                                                                                        |
| C First Name                                                                                                    | Physician Physician Name: DOCTOR., TEST., Tax E); *****5789., NP(; 7417417419                                                                                                    | 0                                                                                        |
| Last Name:                                                                                                    | Facility Country Norther ST , Ten (1) : *****9014 , NTY :                                                                                                    |                                                                                          |
| Reset Search                                                                                                    | Rease review the case details before submitting the case. You can edit the CPTICO, Physician and Facility information. The case of<br>submitted, you may be presented with a Survey to answer few questions about this request.                                                                   | letails can't be changed once you press the 'Submit' button. Once the case is            |
| "Select the Insurer (and) enter either the Member<br>ID (or) Patient First Name, Last Name and Date<br>of Birth | All Fax rotifications for this case will be sent to (999) 999-9999. Please verify that it is correct. If you would like to change your Fax r<br>screen.<br>Until a case number appears for this request, it is not a submitted case and it will not be reviewed for medical necessity. Please ens | rumber, please click on the gear icon on the top right of the page for the Account Info  |
| Case/Auth Lookup                                                                                                | I acknowledge that the clinical information submitted to support this authorization request is accurate and specific to this membrat this time.                                                                                                    | er, and that all information has been provided. I have no further information to provide |
| Search                                                                                                    |                                                                                                    | Submit                                                                                   |

⊘Knee

- If applicable, you will be asked a series of questions beginning with a reason for the request.
- Select from the dropdown, or enter a rationale in the text box if none of the options are applicable.

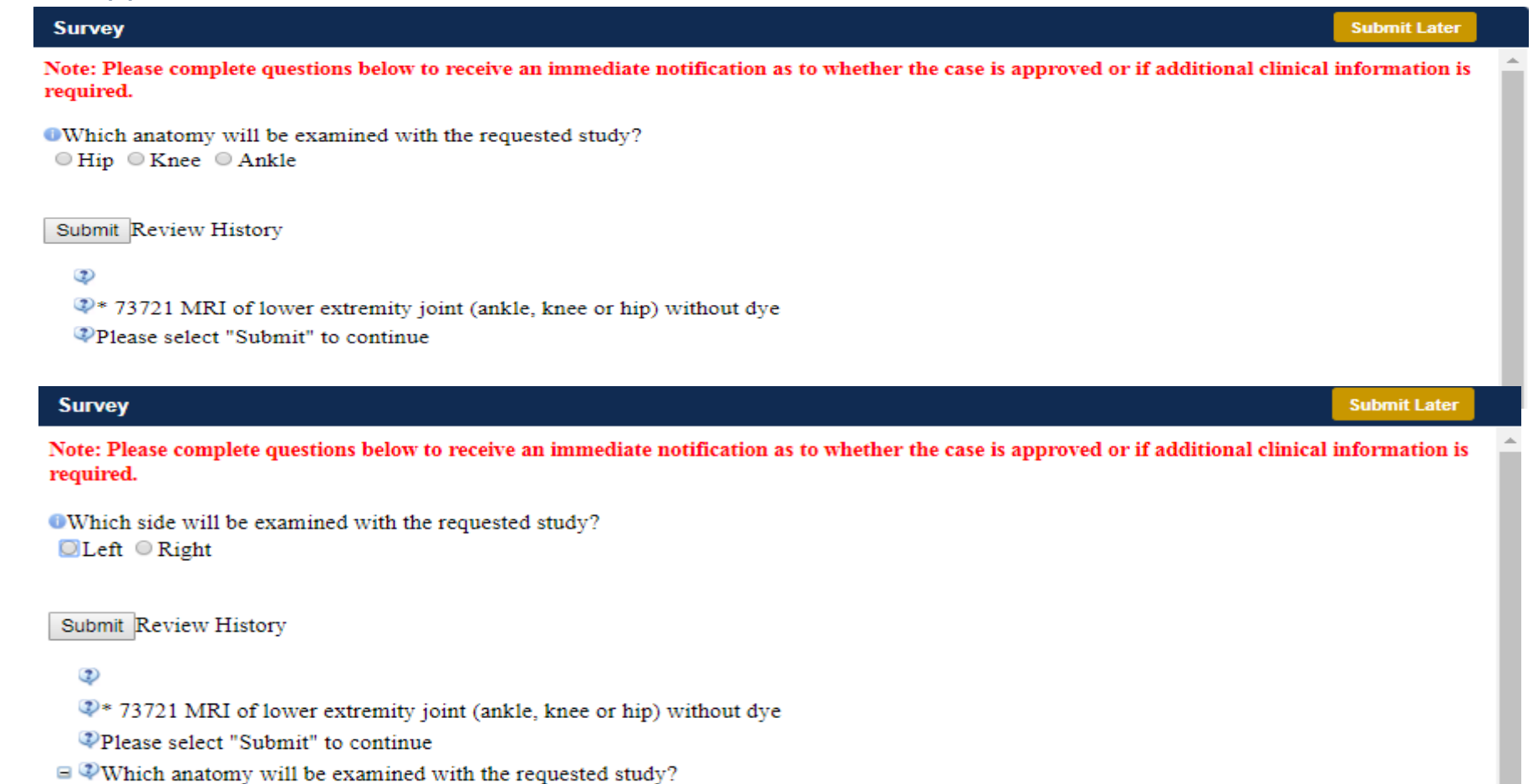

- Respond to the clinical questions that populate based upon the answers provided. You may save/print this information and come back at a later time, if needed. Cases will remain in your pending work list for seven calendar days.
- Select "Submit" to submit the survey answers.

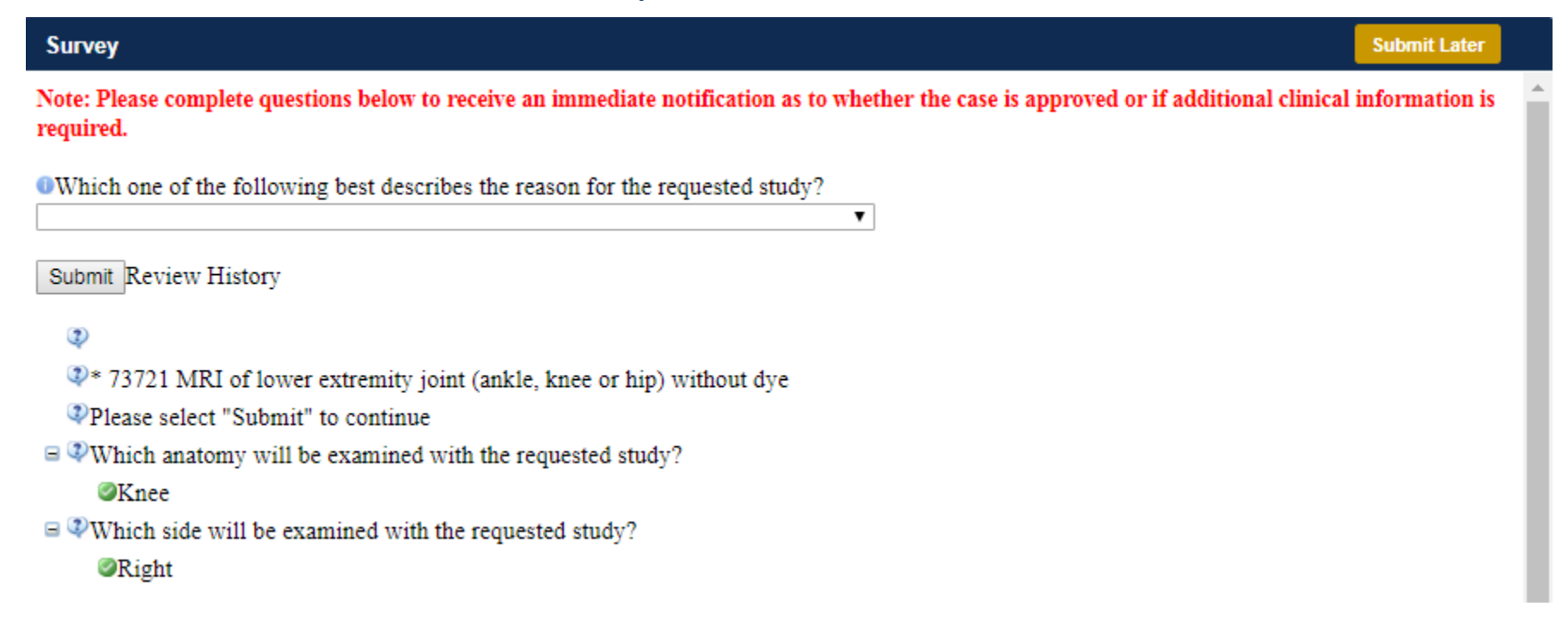

- Once the survey questions have been submitted, you may receive an approval based upon the answers/information provided.
- If additional review is required, the decision criteria will populate, and you can print the criteria guidelines if needed.

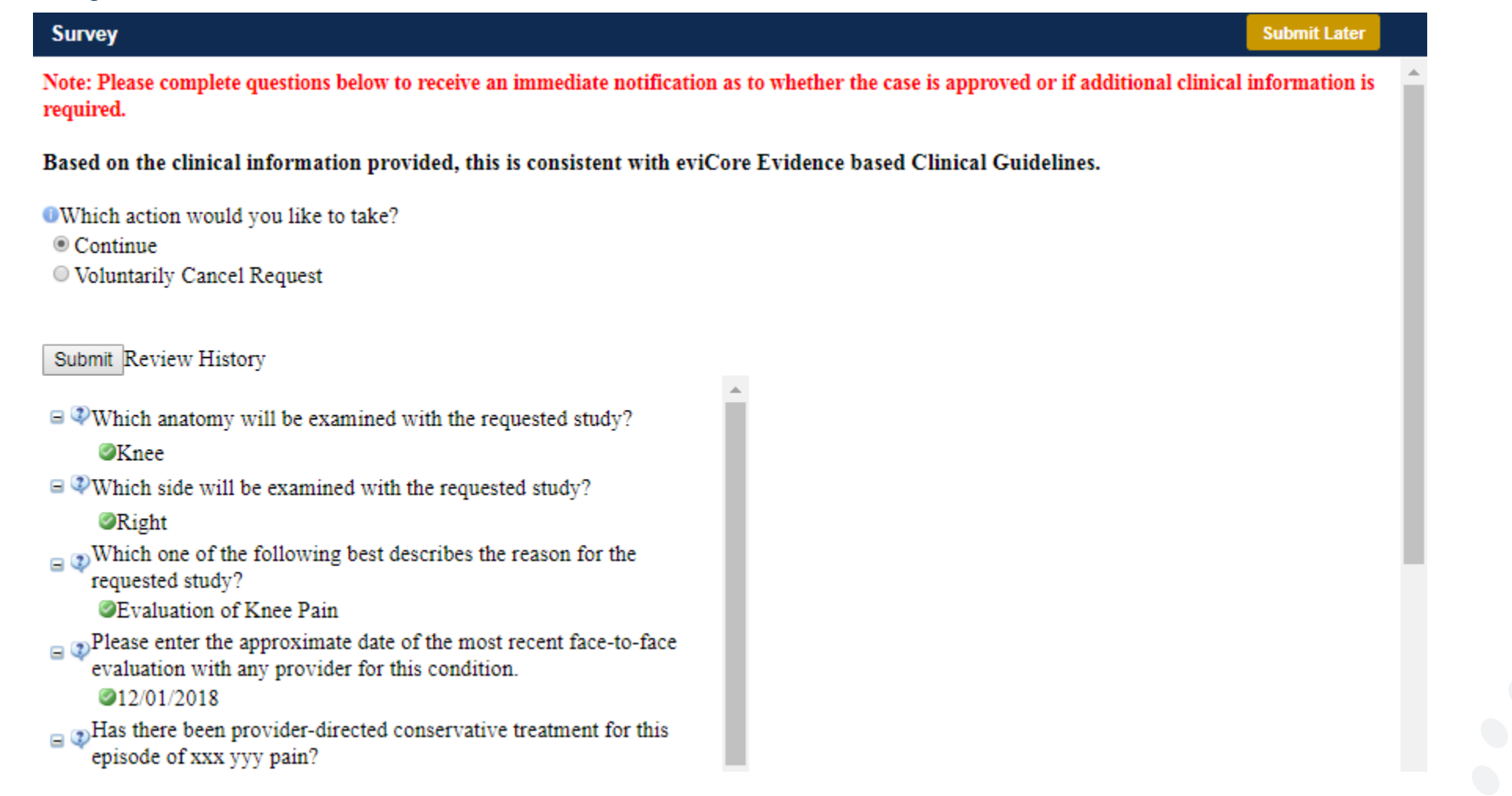

- You can choose to "Submit for Additional Review" to proceed to the clinical upload and review process, or you may "Voluntarily Cancel Request."
- Cancelling the request ensures there will not be a denial in the patient's history.

#### Based on the clinical information provided, this is consistent with eviCore Evidence based Clinical Guidelines.

- Which action would you like to take?
- Continue
- Oluntarily Cancel Request

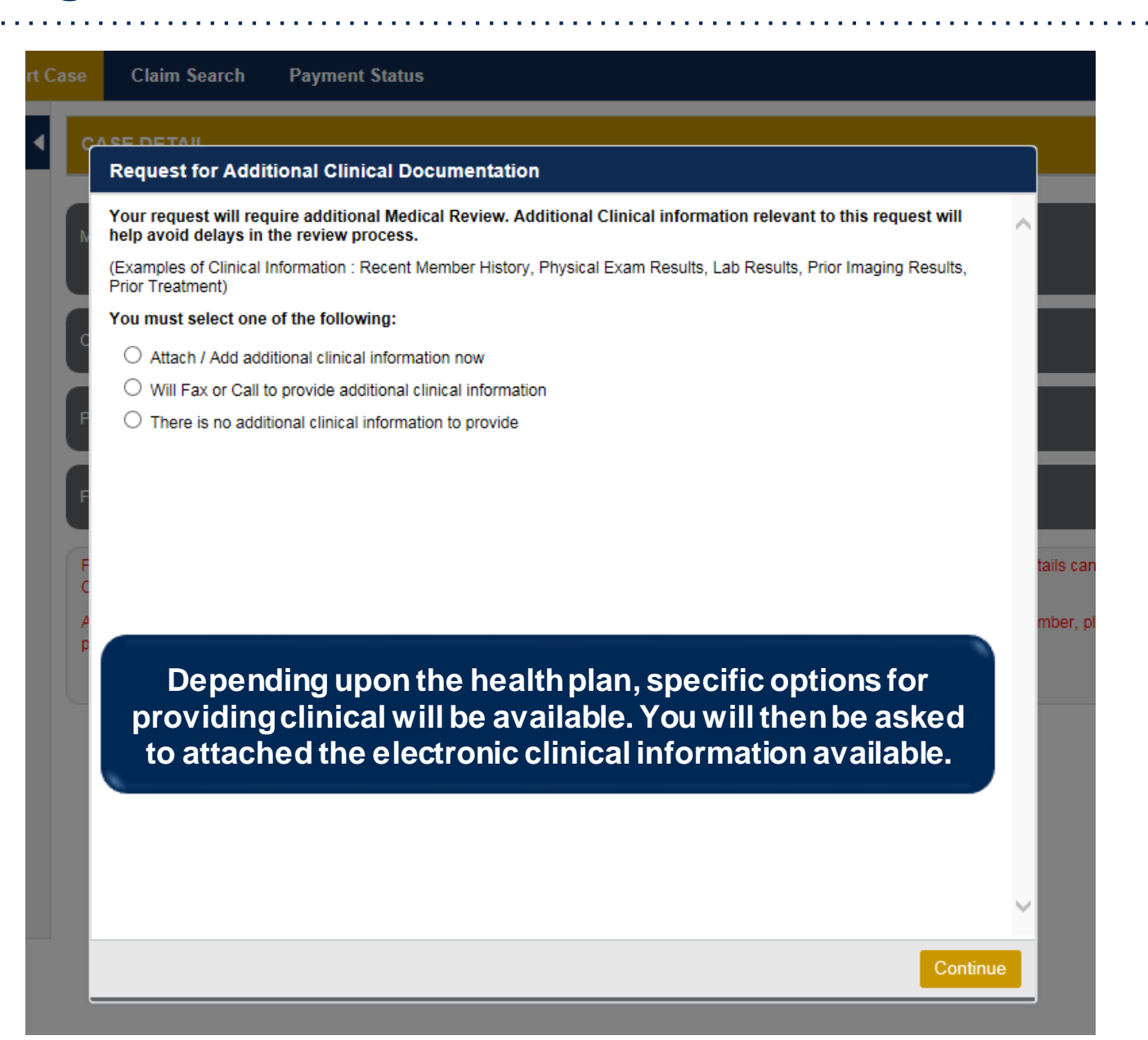

| Upload Additional Clinical Documentation                                                                                                    | ×                                                                 |
|----------------------------------------------------------------------------------------------------|-------------------------------------------------------------------|
| Additional Documentation                                                                                                    | ^                                                                 |
| Warning: Please be sure and review that the attachments or notes apply to this case. Adding clinical information to the wrong case could result in a HIPAA violation. | You can attach clinical notes or                                  |
| File Name                                                                                                    | documents by clicking Browse<br>and selecting the correct file(s) |
| Browse                                                                                                    | located on your computer.                                         |
|                                                                                                    |                                                                   |
| Clinical Notes                                                                                                    |                                                                   |
| Note Text                                                                                                    |                                                                   |
| Maximum Character limit on each note is 5000.                                                                                                    | You can type in free text notes as                                |
|                                                                                                    | any notes entered in the text box.                                |
| No notes saved Save                                                                                                    |                                                                   |
| Hit Apply to continue or Cancel to add additional information at a later time.                                                                                        |                                                                   |

| Additional Documentation                                                                                                    | ^               |
|----------------------------------------------------------------------------------------------------|-----------------|
| Warning: Please be sure and review that the attachments or notes apply to this case. Adding clinical information to the wrong case could result in a HIPAA violation.                                        |                 |
| File Name                                                                                                    |                 |
| Browse                                                                                                    |                 |
| No attachments saved Message from webpage                                                                                                    | X               |
| Clinical Notes Your Clinical documentation has been sent to eviCorreview. Note Text                                                                                                    | ore for further |
| test                                                                                                    | ОК              |
| Maximum Character limit on each note is 5000.<br>Once you click <u>Apply</u> you will receive a message that<br>your documentation has been accepted and that your<br>case has been sent for medical review. |                 |

### Case Summary Page – Pending Case

 Once you submit a case for medical review, you will be redirected to the Pending Case Summary Page where you'll be able to view case information including case number and current status/activity.

| bank you for adaptifing your principlicitization request. The                                                                 | e Lawar Nait, Savan part                                                                  | il Je erellare I                                                   | te fatter renew                                       | 63 - C             |                                                                          |                 |                |
|----------------------------------------------------------------------------------------------------|-------------------------------------------------------------------------------------------|--------------------------------------------------------------------|-------------------------------------------------------|--------------------|--------------------------------------------------------------------------|-----------------|----------------|
| ana/Authorization                                                                                                    | -Sett.                                                                                    |                                                                    |                                                       |                    |                                                                          |                 |                |
| ervice Order: 100003073 Initiated Date                                                                                        | 11/21/2016                                                                                |                                                                    | Case Activity: I                                      | N Review<br>rocess | Case                                                                     | Status, Pending |                |
| Wient                                                                                                    | Hetering Phy                                                                              | pictury                                                            |                                                       |                    | Proprietation Fran                                                       | inty.           |                |
| Inst Name:<br>est Name:<br>est Name:<br>dense:<br>bose:<br>henter ID:<br>mane: MEDSOLUTIONS DEMO<br>regram: MEDSOLUTIONS DEMO | First Name:<br>Last Name:<br>Address<br>Phone :<br>Fax :<br>Specially:<br>Tax ID:<br>NPI: | TEST<br>DOCTOR<br>FRANKLIN<br>000909000<br>90999000<br>ALLEROY<br> | BMRINGS BLVC.<br>LTN, 370677289<br>9<br>0<br>OPTICIAN |                    | Name<br>Address<br>Phone:<br>Fax:<br>Equipment:<br>Taxinomy Code<br>NPt: | MR. PET         | 0.             |
| T Codes                                                                                                    |                                                                                           |                                                                    | Diagnosis C                                           | odes               |                                                                          |                 |                |
| 73721 1 MRI Lower Extremity, any joint, without compared material(c)                                                          | CPT BL Cells<br>Pending LT                                                                | oor<br>C                                                           | 100 Core<br>1025.162                                  | ICD Versen<br>10   | Description<br>Pain in left Hose                                         |                 | 0              |
| u u 🤫 u u                                                                                                    | 1-10                                                                                      | 11.04798                                                           | 14 A 🔮                                                | (+),H              |                                                                          |                 | 1 - 1 of 1 mms |
| ddiwnal Docamentation -                                                                                                    |                                                                                           |                                                                    | <b>Gincal No</b>                                      | ten.               |                                                                          |                 |                |
| is Name                                                                                                    |                                                                                           |                                                                    | Note Text                                             |                    |                                                                          |                 |                |
|                                                                                                    |                                                                                           |                                                                    | Test Case                                             |                    |                                                                          |                 | Maren          |

#### Case Summary Page – Approved Case

 The Approved Case Summary Page will provide case information such as the authorization number and effective/end date of the authorization.

| CASE SUBMARY                                                                |                            |                 |                        |             |                                                                                                    | 88         |
|-----------------------------------------------------------------------------|----------------------------|-----------------|------------------------|-------------|----------------------------------------------------------------------------------------------------|------------|
| Thank you for submitting your presufforization respect. The Case has been d | lgerovel.                  |                 |                        |             |                                                                                                    |            |
| Canad Academic Institute                                                    |                            |                 | -                      |             |                                                                                                    |            |
| Barvice Boller: 1002+3355                                                   | Authorization Insulan: A22 | Q4764           | Auth Effective Date:   | aux nasas   | Auth End Date: 04/16/2020                                                                                      |            |
| Inditated Gate: 01/17/2020                                                  | Gestisten Gate: 01/17/0020 |                 | Geodulos Type : holta  |             | Gase Reduce Approved                                                                                           |            |
| Patient                                                                     | Referring F                | Trysician       | -                      | F           | lequested Facility                                                                                             |            |
| First Name:                                                                 | First Name:                | 1651            |                        |             | inter to the second second second second second second second second second second second second second second |            |
| Last Rate:<br>Date of Both                                                  | Carel Name:<br>Address     | CICK TOM        |                        |             | delivers.<br>Rejuse                                                                                            |            |
| Address:                                                                    | Phone :                    | 2002000000      |                        |             | -                                                                                                    |            |
| Phone Standard St.                                                          | Fee                        | 2002000000      |                        |             | graphiese of COLP MDR.<br>prove of the articlocation NCM OPEN                                                  | COMP<br>MR |
| Insurer.                                                                    | Specially:                 |                 |                        | 1           | a Di                                                                                                    |            |
| Program: WSI DEMO PROGRAM - PA REG                                          | NPt                        |                 |                        | 1           | aacocomy Code:<br>Pic                                                                                          |            |
| GPT Codes                                                                   |                            |                 | Diagnonis Codes        |             |                                                                                                    |            |
| CPT C U Description                                                         | CPT St                     | Cpt Modif       | ICD Code               | ICO Version | Description                                                                                                    |            |
| 73721 1 MRI Lower Extremity, any<br>contrast material(s)                    | joint; without Pending     | LT              | M25.562                | 10          | Pain in left knee                                                                                              |            |
| 18 18 <mark>9</mark> 18 18                                                  |                            | 1-1 of 1 liters | (* * <del>0</del> * *) |             |                                                                                                    | 1-14/18898 |
| Additional Documentation                                                    |                            |                 | Clinical Notes         |             |                                                                                                    |            |
| File Name                                                                   |                            |                 | Same The C             |             |                                                                                                    |            |
| Manhar & Resultion Mattheations                                             |                            |                 |                        |             |                                                                                                    |            |

#### Case Summary Page – Denied Case

 The Denied Case Summary Page will provide case information as well as the denial rational. Case Summary reports can be accessed/printed at any time.

| CASE EDMELARY                                                                                                    |                                                                                                    | 88                                                                                                    |
|----------------------------------------------------------------------------------------------------|----------------------------------------------------------------------------------------------------|----------------------------------------------------------------------------------------------------|
| Thank you for submitting your preauthorization request. The Case has been Dank                                                                     | el.                                                                                                    |                                                                                                    |
| CasalifutionStation                                                                                                    |                                                                                                    |                                                                                                    |
| Service Order:<br>Initiated Date: 1/17/2020 Decision Date: 3                                                                                       | /17/2020                                                                                                    | Decision Type: Initial Case Status: Denied                                                                                                    |
| Palent                                                                                                    | Retening Physician                                                                                                    | Site Review: Denied<br>Requested Facility                                                                                                    |
| First Name:<br>Last Name:<br>Dute of Birth:<br>Address:<br>Phone:<br>Member ID:<br>Meane: MEDISOLUTIONS DEMO<br>Phopram: MSI DEMO PROGRAM - PA REG | First Name: 10.57<br>Last Name: 000700<br>Address:<br>Phone I 0000000000<br>Fix: 0000000000<br>Recoally:<br>Tax ID:<br>NPI: | Name:     Address:       Address:     Phone:       Fax:     Fax:       Equipment:     Strink: CT, Link, KYEL, COMP, JONY, COMP MSK, COMP<br>SYNAL, CT, Link, KYEL, COMM, NCM, CPEN MK,<br>PAN, MOAIT, PET, PETICT, SPINE PUSICA       Taxonomy Code:     NML |
| CPT Codes                                                                                                    |                                                                                                    | Diagnosis Cades                                                                                                    |
| CPT C U Description                                                                                                    | CPT St Cpt Modif                                                                                                    | ICD Code ICD Version Description                                                                                                    |
| 73721 1 MRI Lower Extremity, any joint, without<br>contrast material(s)                                                                            | Pending LT                                                                                                    | A M25.582 10 Pain in left knee                                                                                                    |
| 0.00                                                                                                    | 1 - 1 of 1 lians                                                                                                    | (a) a 😶 a (a) trattime                                                                                                    |
| Additional Documentation                                                                                                    |                                                                                                    | Chical Nates                                                                                                    |
| Fischarie                                                                                                    |                                                                                                    | Non-Bet                                                                                                    |

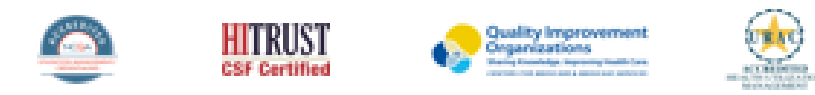

eviCore healthcare. All Rights Reserved. This presentation contains CONFIDENTIAL and PROPRIETARY Information

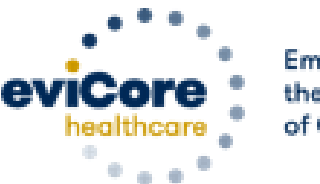

Empowering the Improvement of Care

Log into your account at <u>www.evicore.com</u>

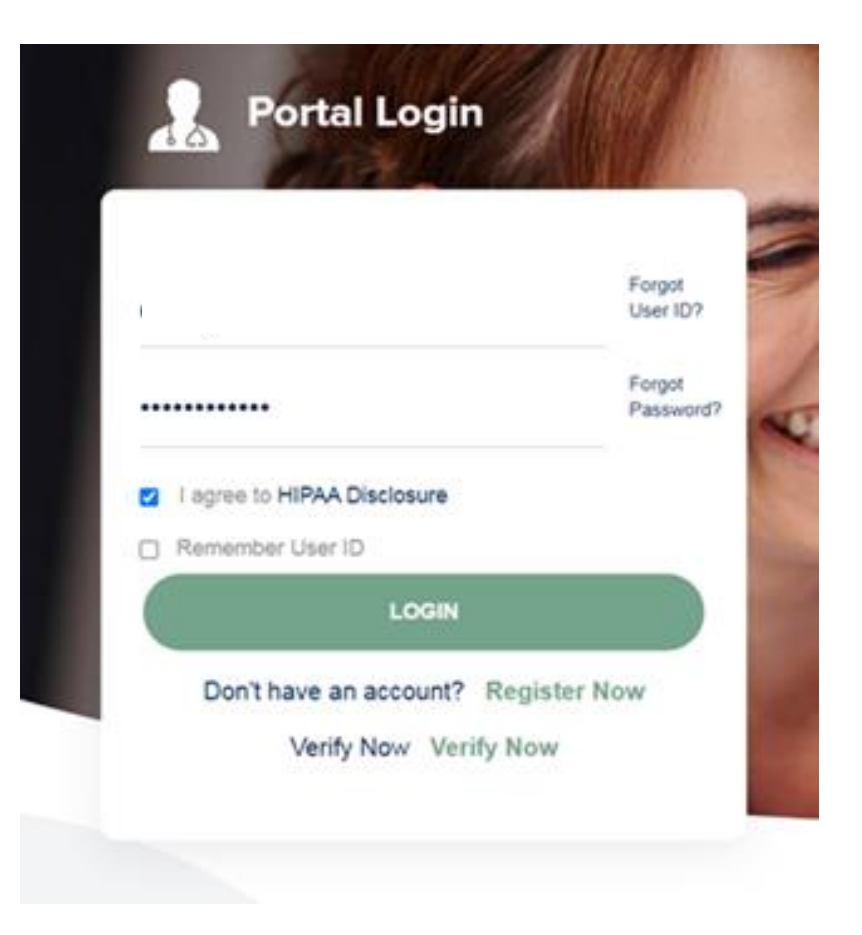

• Select the "home" tab, and see all requests recently submitted

| My | Pending Worklist | - 4 Cases pending fo             | or addit | ional case details or a | com | pleted survey will | l be d | eleted after 7 calenda | r day | /5.         |             |   |                     |       | ≳ २ 🖪              |   |
|----|------------------|----------------------------------|----------|-------------------------|-----|--------------------|--------|------------------------|-------|-------------|-------------|---|---------------------|-------|--------------------|---|
|    |                  |                                  |          |                         |     |                    |        |                        |       |             |             |   | Clear Filte         | ers R | efresh Data Save F | P |
|    | Case Number      | <ul> <li>Insurer Name</li> </ul> | ~        | Patient Name            | ~   | Date Of Birth      | ~      | CPT Codes              | ×     | ICD Codes ~ | ICD Version | ~ | Referring Physician | ~     | Facility           |   |
| ×  |                  |                                  |          |                         |     |                    |        | 70450                  |       |             |             |   |                     |       |                    |   |
| ×  |                  | CIGNA HEALTHCA                   | RE       |                         |     |                    |        |                        |       |             |             |   |                     |       |                    |   |
|    |                  | CIGNA HEALTHCA                   | RE       |                         |     |                    |        |                        |       |             |             |   |                     |       |                    |   |
| ×  |                  | CIGNA HEALTHCA                   | RE       |                         |     |                    |        |                        |       |             |             |   |                     |       |                    |   |

| Recently Submitted Cases - 10                                                                                       |                 |                      |               |                        |                  |                   |  |  |  |  |  |
|----------------------------------------------------------------------------------------------------|-----------------|----------------------|---------------|------------------------|------------------|-------------------|--|--|--|--|--|
| Start Date : 06/01/2021 🗎 End Date : 06/02/2021 📋 Clear Filters Refresh Data Save Preference 🗹 Only My Portal Cases |                 |                      |               |                        |                  |                   |  |  |  |  |  |
| Case Number 👻 🗸 Insurer Name 🗸 Patient Name 🗸 Date Of Birth 🗸                                                       | ✓ Case Status ✓ | Case Activity $\sim$ | Submit Date ~ | Authorization Number ~ | Effective Date ~ | Expiration Date   |  |  |  |  |  |
| CIGNA HEALTHCARE                                                                                                    | Denied          |                      | 6/1/2021      |                        |                  | A                 |  |  |  |  |  |
|                                                                                                    | Denied          |                      | 6/1/2021      |                        |                  |                   |  |  |  |  |  |
| CIGNA HEALTHCARE I                                                                                                  | Denied          |                      | 6/1/2021      |                        |                  |                   |  |  |  |  |  |
| CIGNA HEALTHCARE                                                                                                    | Pending         | Pending Outreach     | 6/1/2021      |                        |                  | -                 |  |  |  |  |  |
|                                                                                                    |                 |                      |               |                        |                  | • •               |  |  |  |  |  |
|                                                                                                    |                 |                      |               |                        |                  | 1 - 5 of 10 items |  |  |  |  |  |

• Double click on the case to check the status and options for a peer to peer

| Case/Authorization                             |                                                                                                    |                  |                        |             |                                   |                  |
|------------------------------------------------|----------------------------------------------------------------------------------------------------|------------------|------------------------|-------------|-----------------------------------|------------------|
| Service Order:                                 | Initiated Date: 06/01/2021                                                                                 |                  | Decision Date: 06/01/2 | 021         | Decision Type : Initial           |                  |
| Case Status: Denied                            | Date Of Service:                                                                                           | Date Of Service: |                        |             |                                   |                  |
| P2P AVAILABILITY                               |                                                                                                    |                  |                        |             |                                   |                  |
| Patient                                        | Referring Phys                                                                                             | sician           |                        |             | Requested Facility                |                  |
| First Name:                                    | First Name:                                                                                                |                  |                        |             | Name:                             |                  |
| Last Name:                                     | Last Name:                                                                                                 |                  |                        |             | Address:                          |                  |
| Address:                                       | Phone :                                                                                                    |                  |                        |             | Phone:                            |                  |
| Phone-                                         | Fax :                                                                                                    |                  |                        |             | Fax:                              |                  |
| Member ID:                                     | Specialty:                                                                                                 |                  |                        |             | Tax ID:                           |                  |
| Insurer:                                       | NPI:                                                                                                    |                  |                        |             | Taxonomy Code                     |                  |
| Program:                                       |                                                                                                    |                  |                        |             | NPI:                              |                  |
|                                                |                                                                                                    |                  |                        |             |                                   |                  |
| CPT Codes                                      |                                                                                                    |                  | Diagnosis Codes        |             |                                   |                  |
| CPT U Description CP                           | T Denial Rationale Description                                                                             | Cpt Mod          | ICD Code               | ICD Version | Description                       |                  |
| 70450 1 CT HEAD or Brain; without contrast Der | hied Based on eviCore Head Imaging<br>Guidelines Section(s): HD 11.1<br>Headache Non-Indications, we canno | ot 👻             | M10.00                 | 10          | IDIOPATHIC GOUT, UNSPECIFIED SITE | *                |
|                                                |                                                                                                    | 1 - 1 of 1 items |                        | ) (H)       |                                   | 1 - 1 of 1 items |
| Additional Documentation                       |                                                                                                    |                  | Clinical Notes         |             |                                   |                  |
| File Name                                      |                                                                                                    |                  | Note Text              |             |                                   |                  |

• You will then be asked questions about the date of service.

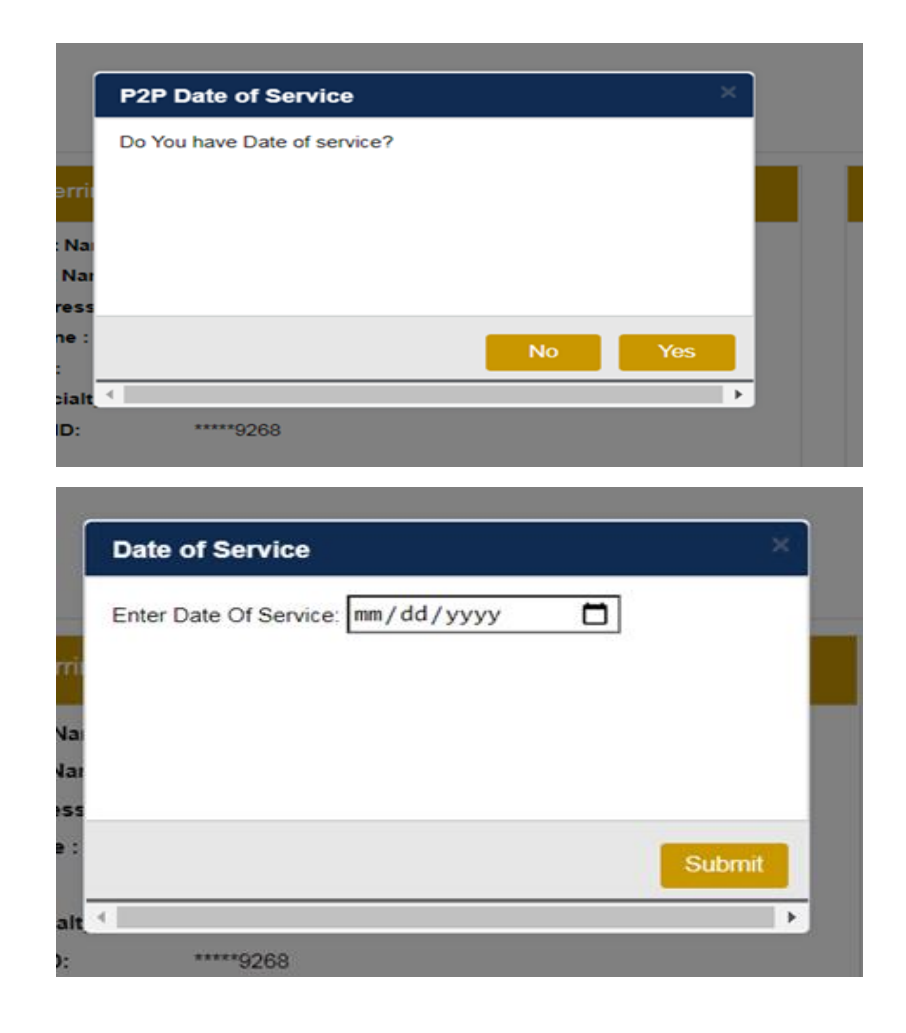

• You will see a list of options for the denied case, including a peer to peer (If available). Click "continue"

| New P2P Requ                                                                                                    | est evicore                                                                                                    |
|----------------------------------------------------------------------------------------------------|----------------------------------------------------------------------------------------------------|
| ase Ref #:                                                                                                    | Remove                                                                                                    |
| This case allows for a Reconsideration with a clinical Reconsideration via fax at a eviCore physician, click 'Continuto request a Reconsideration n | deration before a Peer to Peer discussion is needed. To request a<br>Nurse, please call<br>To proceed with scheduling a Peer to Peer discussion with an<br>nue' to proceed. Please note – if you proceed with scheduling, your opportunity<br>may be exhausted. |
| Aember Information                                                                                                    | Case P2P Information                                                                                                    |
| Name<br>DOB                                                                                                    | Episode ID<br>P2P Valid Until                                                                                                    |
| State<br>Health Plan                                                                                                    | Modality<br>Level of Review Informal P2P<br>System Name                                                                                                    |
| Member ID                                                                                                    |                                                                                                    |

 You will be prompted to identify your preferred days and times for a peer to peer conversation. All opportunities will automatically present. Click on any green check mark to deselect the option and then click Continue.

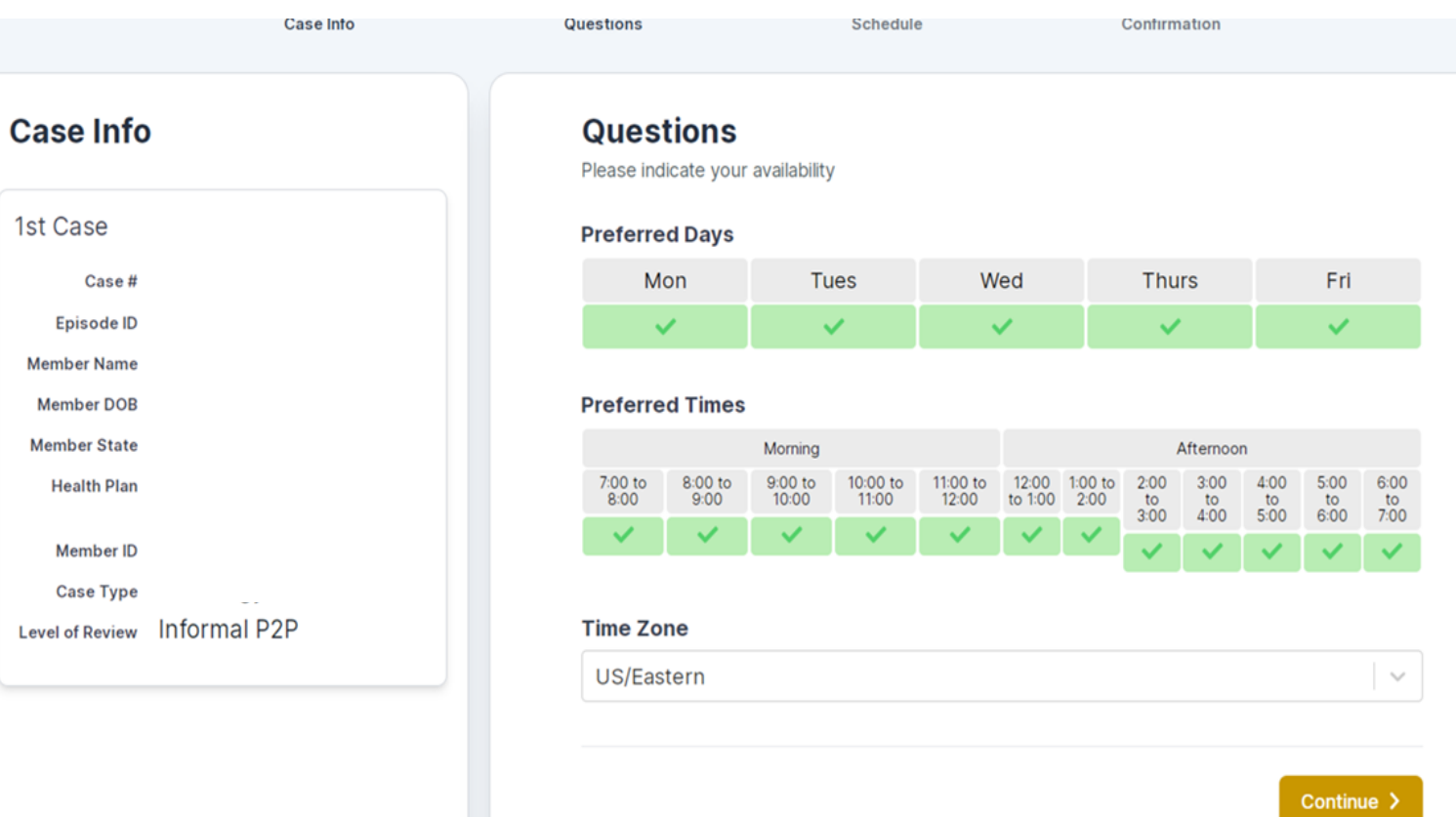

 You will be prompted with a list of eviCore Physicians/Reviewers and appointment options per your availability. Select any of the listed appointment times to continue.

| ← Prev Week |                   | 6/2/20       | Next Week → |             |              |                       |
|-------------|-------------------|--------------|-------------|-------------|--------------|-----------------------|
|             |                   |              |             |             |              | 1st Priority by Skill |
| Wed 6/2/21  | <b>Thu</b> 6/3/21 | Fri 6/4/21   | Sat 6/5/21  | Sun 6/6/21  | Mon 6/7/21   | Tue 6/8/21            |
| 5:00 pm EDT | 11:30 am EDT      | 11:30 am EDT | -           | -           | 11:30 am EDT | 11:30 am EDT          |
| 5:15 pm EDT | 12:00 pm EDT      | 11:45 am EDT |             |             | 11:45 am EDT | 2:00 pm EDT           |
| 5:45 pm EDT | 12:15 pm EDT      | 12:00 pm EDT |             |             | 12:00 pm EDT | 2:15 pm EDT           |
| 6:00 pm EDT | 12:30 pm EDT      | 12:15 pm EDT |             |             | 12:15 pm EDT | 2:30 pm EDT           |
| Show more   | Show more         | Show more    |             |             | Show more    | Show more             |
| ST COLUMN   |                   |              |             |             |              | 1st Priority by Skill |
| Wed 6/2/21  | <b>Thu</b> 6/3/21 | Fri 6/4/21   | Sat 6/5/21  | Sun 6/6/21  | Mon 6/7/21   | <b>Tue</b> 6/8/21     |
| 3           | 8:45 am EDT       | 8:45 am EDT  | -           | <b>T</b> .3 | 8:45 am EDT  | -                     |
|             | 9:30 am EDT       | 9:00 am EDT  |             |             | 9:00 am EDT  |                       |
|             | 10:00 am EDT      | 9:15 am EDT  |             |             | 9:15 am EDT  |                       |
|             | 10:15 am EDT      | 9:30 am EDT  |             |             | 9:30 am EDT  |                       |
|             | Show more         | Show more    |             |             | Show more    |                       |

**Confirm Contact Details** 

- Contact Person Name and Email Address will auto-populate per your user credentials
- Be sure to update the following fields so we cab reach the right person
  - Name of Provider requesting P2P
  - Phone number for P2P
  - Contact instructions

| P2P Info<br>Date Wed 6/2/21<br>Time O 6:00 pm EDT | P2P Contact Details<br>Name of Provider Requesting P2P |              |  |  |
|---------------------------------------------------|--------------------------------------------------------|--------------|--|--|
|                                                   | Contact Person Name                                    |              |  |  |
| Case Info                                         |                                                        |              |  |  |
| 1st Case                                          | Contact Person Location                                |              |  |  |
| Case #                                            | Provider Office                                        |              |  |  |
| Episode ID                                        | Phone Number for P2P                                   | Phone Ext.   |  |  |
| Member Name                                       | J (XXX) XXX-XXXX                                       | 🧈 Phone Ext. |  |  |
| Member DOB                                        | Alternate Phone                                        | Phone Ext.   |  |  |
| Health Plan                                       | J (XXX) XXX-XXXX                                       | 🤳 Phone Ext. |  |  |
| Member ID                                         | Requesting Provider Email                              |              |  |  |
| Case Type<br>Level of Review Informal P2P         |                                                        |              |  |  |
|                                                   | Contact Instructions                                   |              |  |  |
|                                                   | Contact Instructions                                   |              |  |  |
|                                                   |                                                        |              |  |  |

Submit >

- You will see a summary screen with the date and time of the peer to peer.
  - Your appointment has been scheduled.

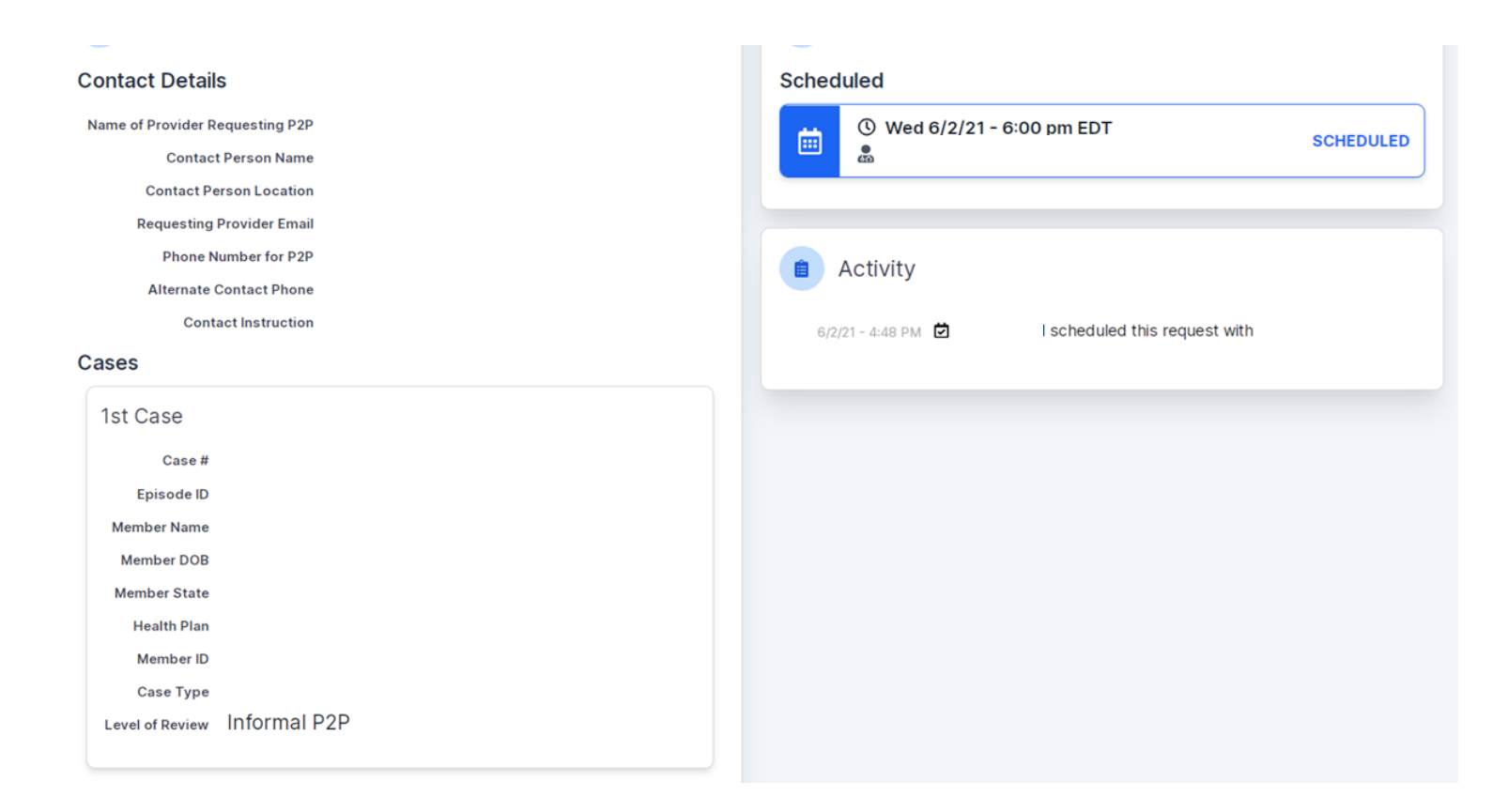

# **Thank You!**

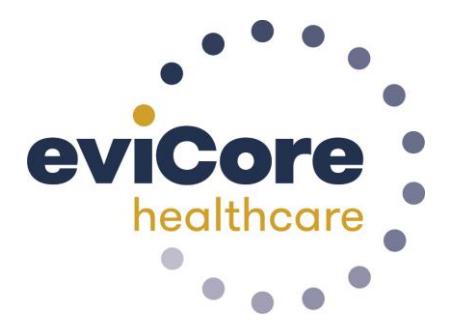